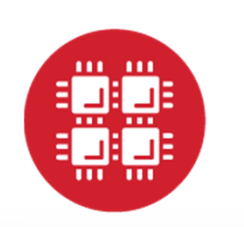

# **Ohio Supercomputer Center**

An **OH**·**TECH** Consortium Member

#### **Conquering the OSC Batch Environment**

or Why Must I Get in Line? I Want to Run Now!

Marcio Faerman, Ph.D. (mfaerman@osc.edu) March 2015

www.osc.edu

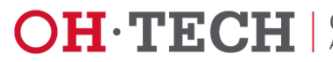

#### **Downloads**

- OSC Getting Connected Web Page
  - Download Putty

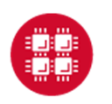

**Ohio Supercomputer Center** 

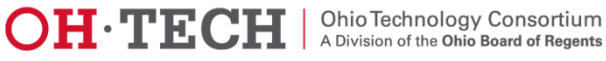

### Understanding the Infrastructure

What Can I do?

③ Many Compute Resources!

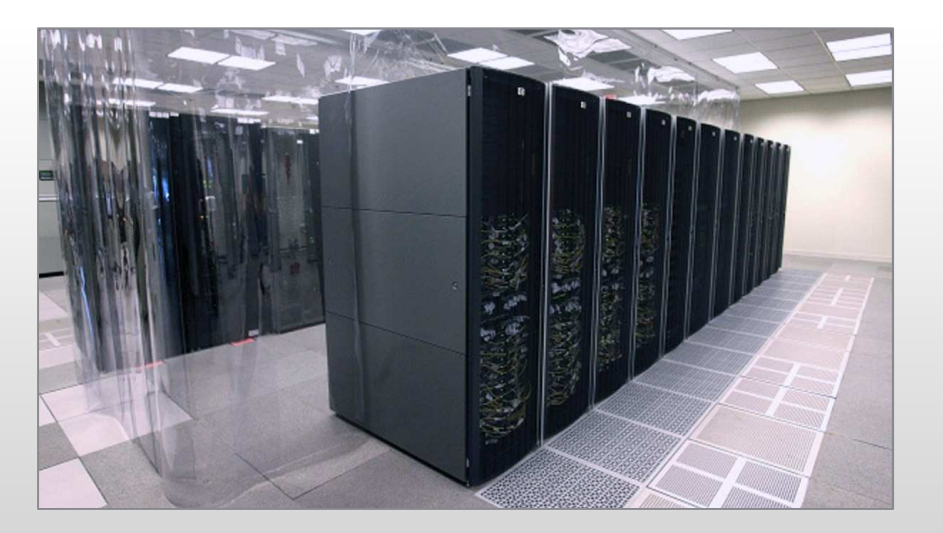

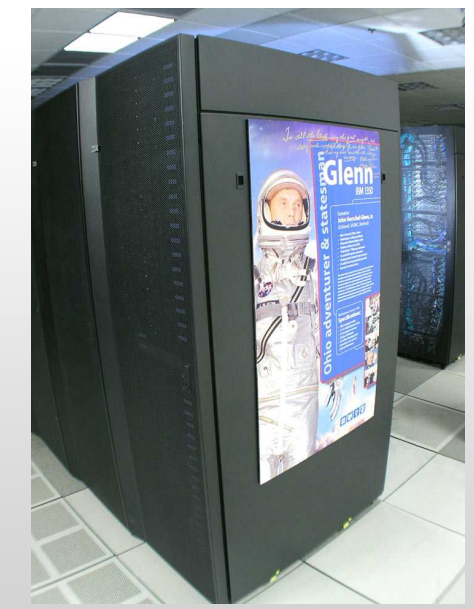

#### OSC's HPC Clusters:

- Oakley 8,300 cores
  - Glenn 3,400 cores
    - Ruby 2014 4,800 cores

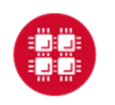

Ohio Supercomputer Center

Slide 3

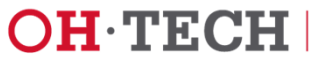

#### The User and an OSC Cluster

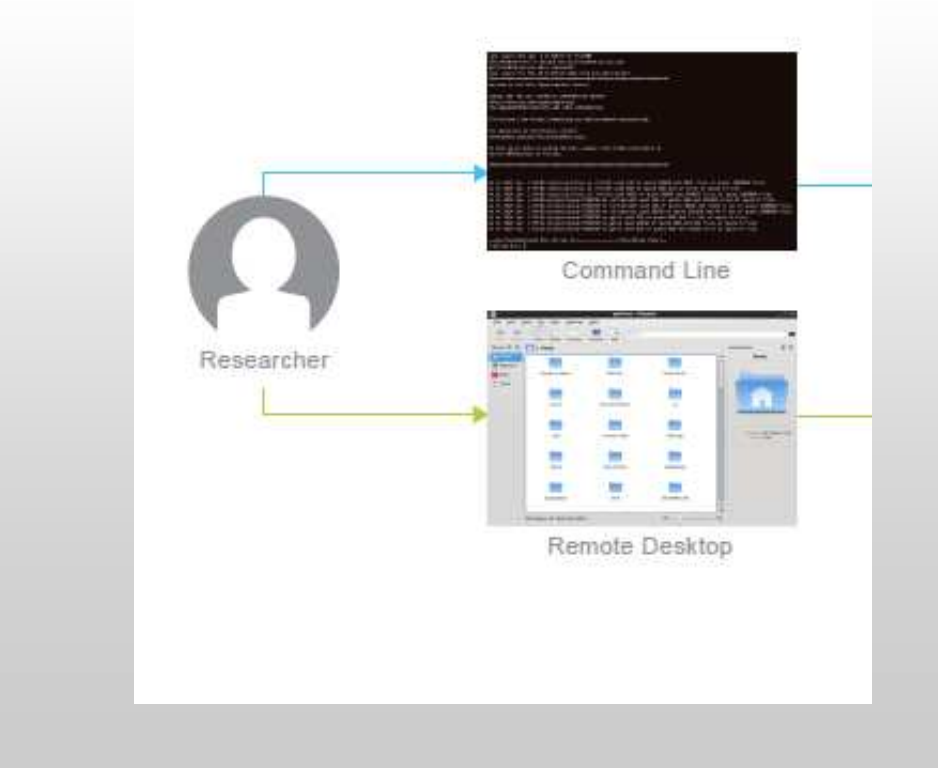

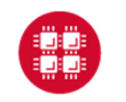

**Ohio Supercomputer Center** 

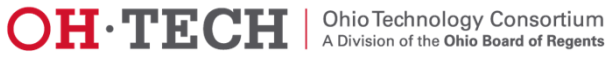

### The User and an OSC Cluster

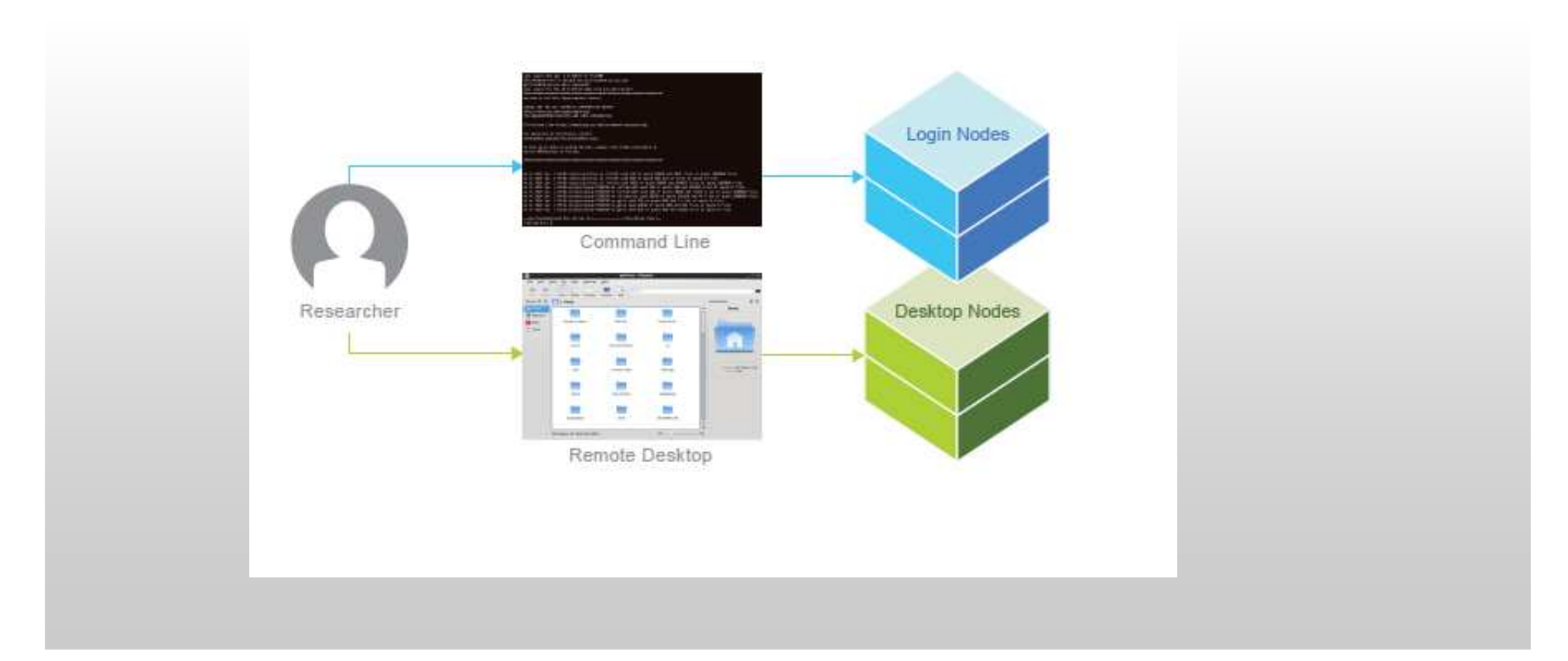

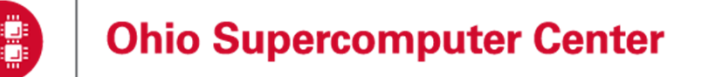

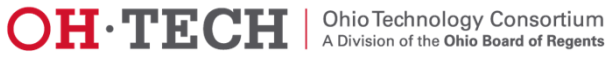

#### Interacting The Login and Desktop Nodes

- Purpose
  - Gateway
    - Submit jobs to batch system
  - Interactive Sandbox
    - Edit files
    - Manage your files
    - Interactive work **small scale** 
      - Compiling and some debugging
- Limits
  - 20 minutes CPU time
  - 1GB memory
- Use the batch system for serious computing!

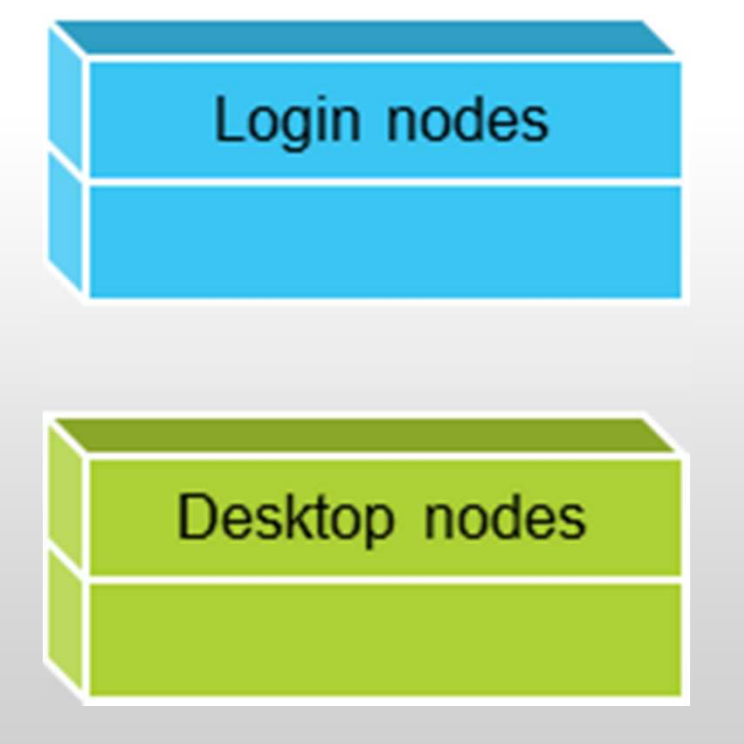

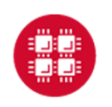

Slide 6

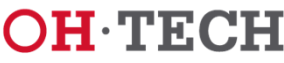

### Interactive Processing

- Way you work on your workstation or laptop
- Enter command at keyboard, output returns to monitor
- Interact in real-time with computer
- Figure things out as you go

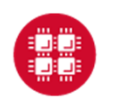

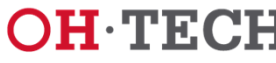

## Limitations of Interactive Processing

- Shell limits
  - 20 minutes CPU time
  - 1 GB memory
- No MPI (message-passing interface) programs
- Login nodes often have 70 or more users on them
- Interactive batch jobs are available
  - Run on compute nodes, not login nodes
  - Resource limits much higher than on login nodes

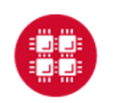

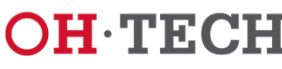

#### The User and an OSC Cluster

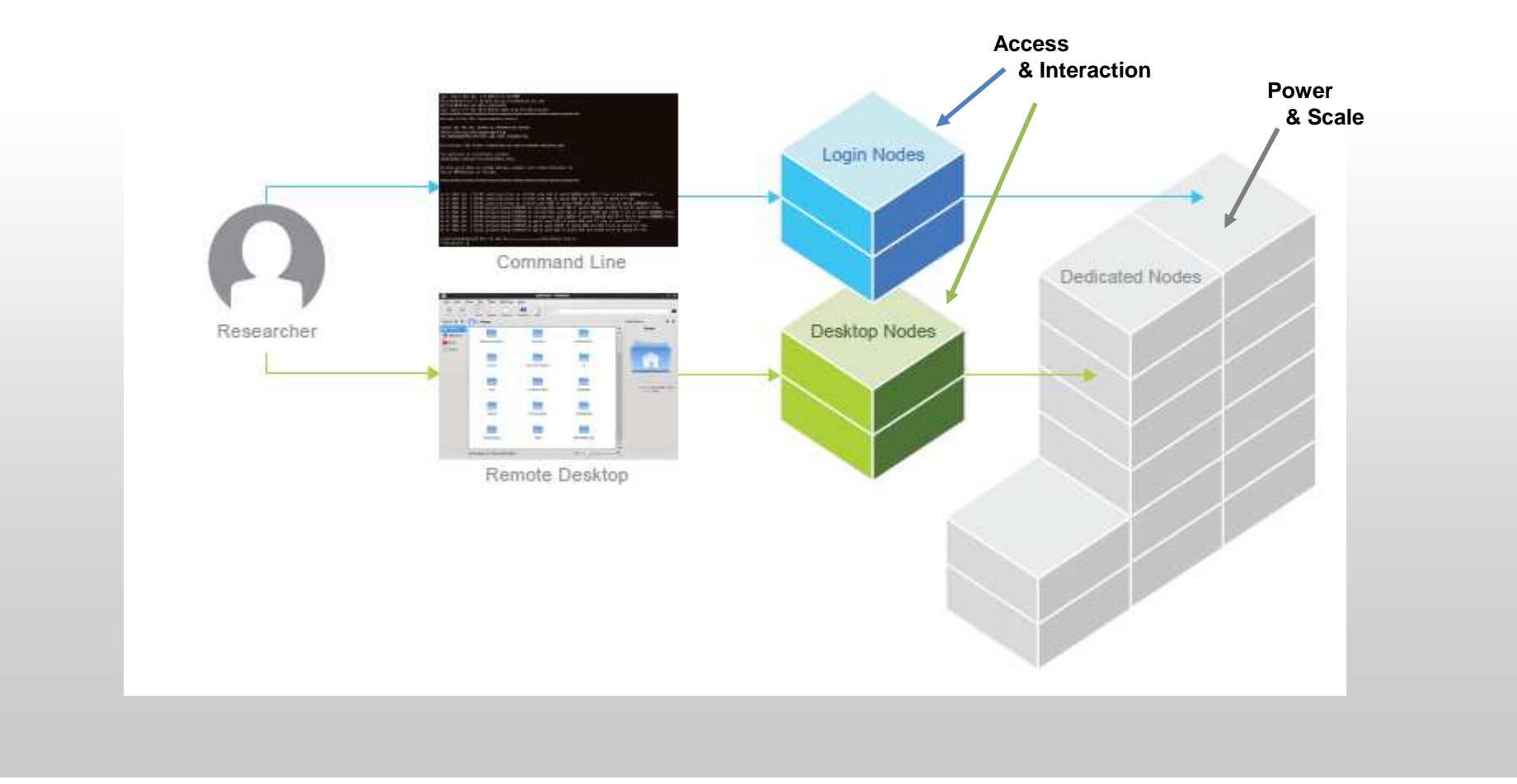

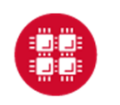

**Ohio Supercomputer Center** 

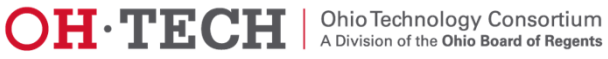

## **Organization of an OSC Cluster**

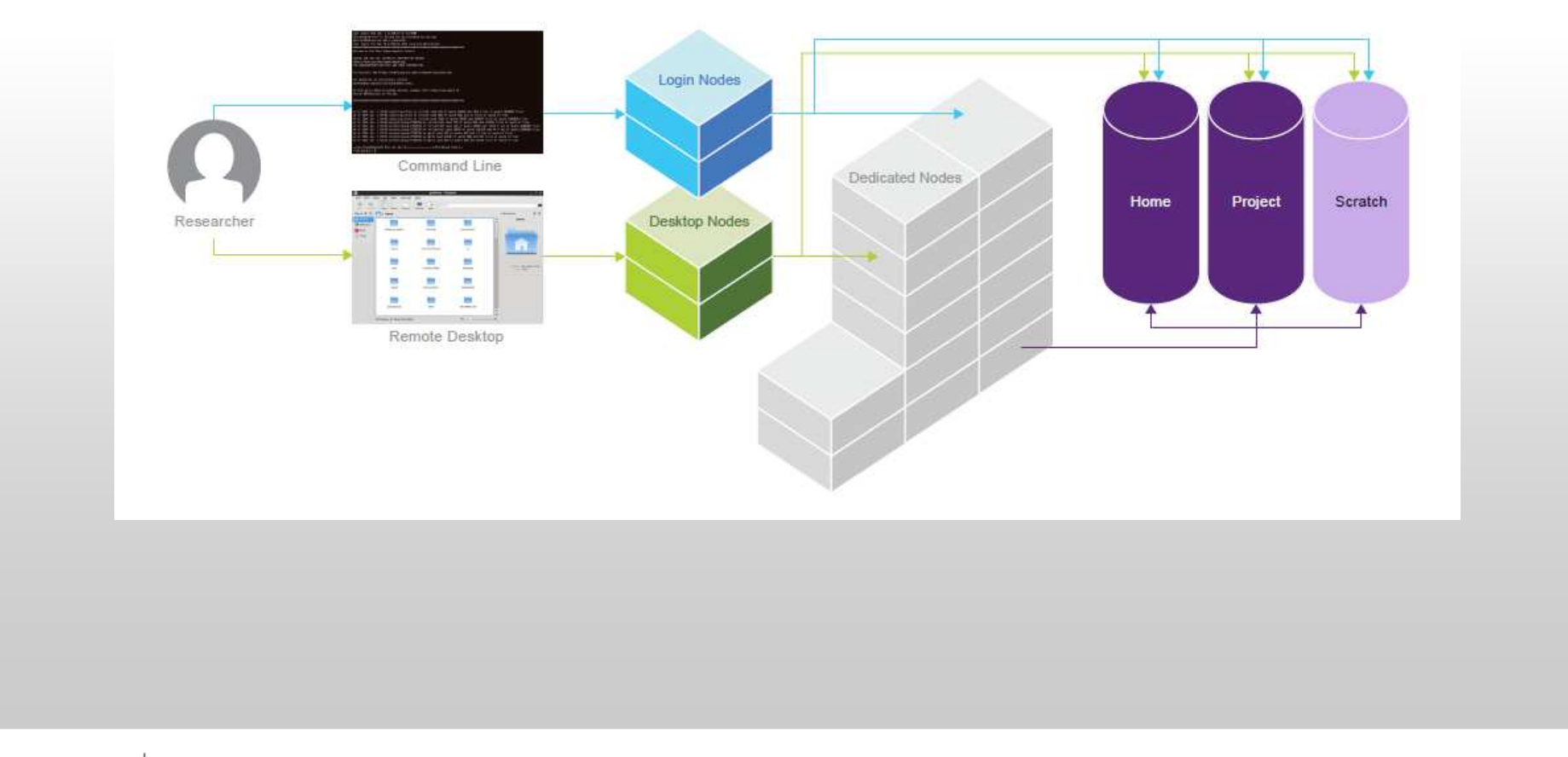

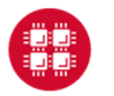

**Ohio Supercomputer Center** 

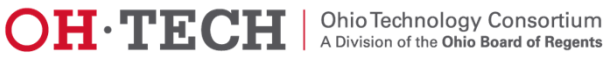

## The Node Components

- Processors
- Memory
- Storage
- Special HW
  - GPUs
  - Accelerators

|             |                                               | HPC Node                                              |                              |        |
|-------------|-----------------------------------------------|-------------------------------------------------------|------------------------------|--------|
| 1 Core      | 1 Core                                        | 1 Core                                                | 1 Core                       | 1 Core |
| 1 Core      | 4GB     4GB     4GE       4GB     4GB     4GE | 3     4GB     4GB     4       3     4GB     4GB     4 | GB<br>GB<br>Local<br>Storage | 1 Core |
| 1 Core      | 1 Core                                        | 1 Core                                                | 1 Core                       | 1 Core |
| Accelerator | Accelerator                                   |                                                       |                              |        |

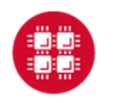

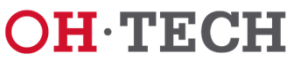

## **OSC** Computational Capacity

|                                    | Oakley System<br>(2012)                     | Glenn System<br>(Phase III, 2014)    |
|------------------------------------|---------------------------------------------|--------------------------------------|
| Theoretical<br>Peak<br>Performance | 88.6 TF<br><u>+65.5 TF (GPU)</u><br>~154 TF | 53TF<br><u>+6 TF (GPU)</u><br>~60 TF |
| Number of<br>Nodes                 | 692                                         | 426                                  |
| Cores Per<br>Node                  | 12 cores/node                               | 8 cores/node                         |
| Number of<br>CPU Cores             | 8304                                        | 3408                                 |

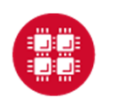

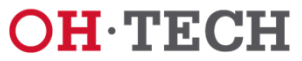

## **OSC** Computational Capacity

|                                    | Ruby System<br>(2014)                                          | Oakley System<br>(2012)                     | Glenn System<br>(Phase III, 2014)    |
|------------------------------------|----------------------------------------------------------------|---------------------------------------------|--------------------------------------|
| Theoretical<br>Peak<br>Performance | 96 TF<br>+28.6 TF (GPU)<br><u>+20 TF (Xeon Phi)</u><br>~144 TF | 88.6 TF<br><u>+65.5 TF (GPU)</u><br>~154 TF | 53TF<br><u>+6 TF (GPU)</u><br>~60 TF |
| Number of Nodes                    | 240                                                            | 692                                         | 426                                  |
| Cores Per<br>Node                  | 20 cores/node                                                  | 12 cores/node                               | 8 cores/node                         |
| Number of<br>CPU Cores             | 4800                                                           | 8304                                        | 3408                                 |

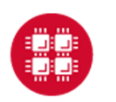

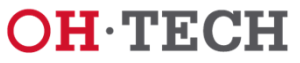

## Understanding the Infrastructure

What Can I do? When Can I do it?

- Many Compute Resources ③
- Many users 😑
  - Crowd brings much more processes to run
    - Than computer processors available
  - Not everyone is able to run at the same time  $\ensuremath{\mathfrak{S}}$ 
    - Even though we wish you could
- What to do?
  - Let's get folks in line

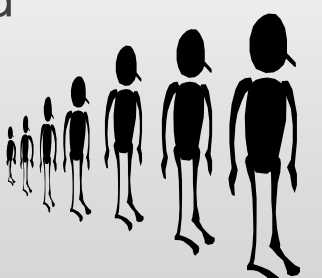

• The only access to significant resources on the HPC machines is through the batch job requests

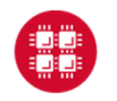

**Ohio Supercomputer Center** 

Slide 14

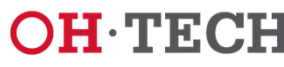

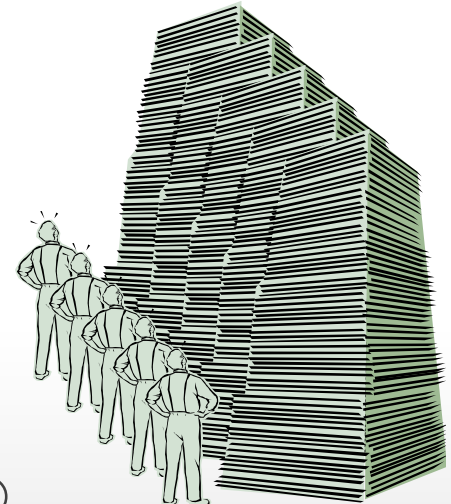

#### The Batch Jobs Queue

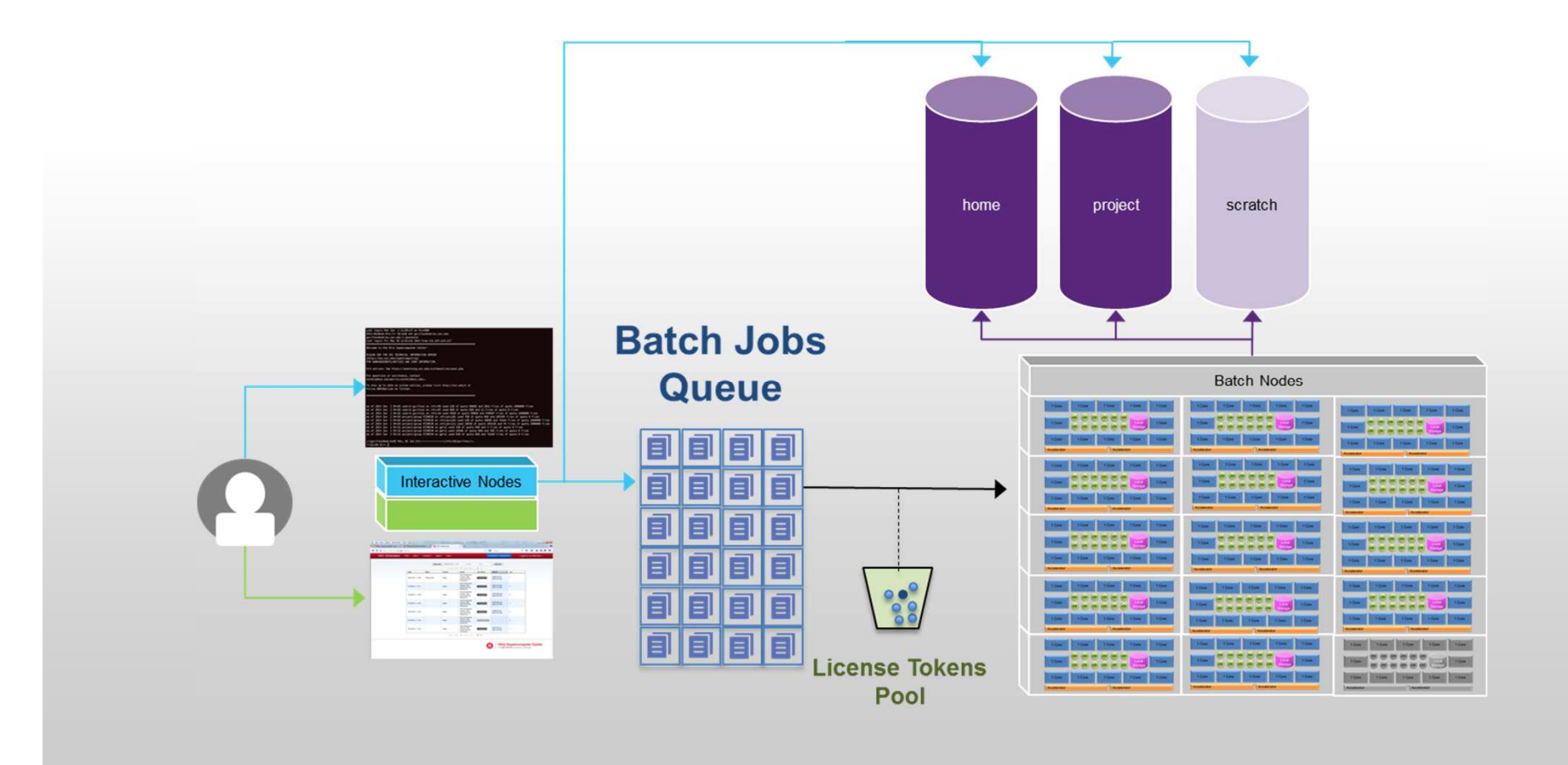

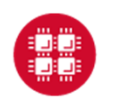

**Ohio Supercomputer Center** 

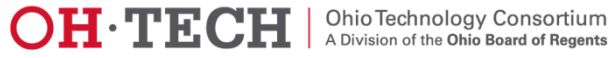

#### What Else Needed

#### to Make Through the Queue and Run

More to consider in addition to just compute nodes?

- Number of Cores,
- Memory,
- Software
  - Availability,
  - Licenses
- Special Resources,
  - Accelerators,
  - GPUs
- Storage,
  - Access permissions,
  - Space availability
- Priority Policies
- Resource Limits
- **RUs** (Resource Units)

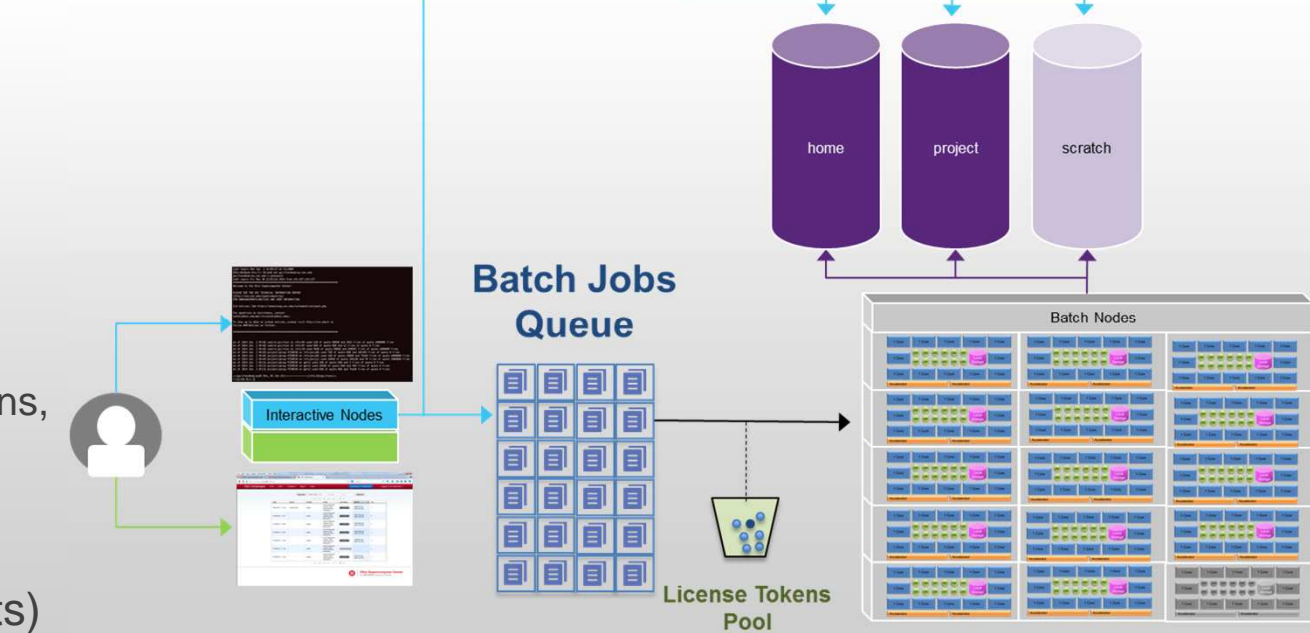

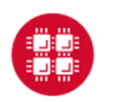

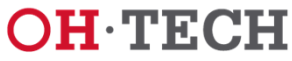

### Idea Behind Batch Processing

- System runs the job when **Resources** become available
- Batch Script Requests Resources
  - What will be needed
  - How Long
- Put keyboard input into **Batch Script**
- Screen output goes into a log file (or files)
- Very efficient in terms of resource utilization
- Requires more preparation than interactive processing

|  |  | - |
|--|--|---|

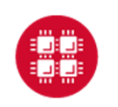

Slide 17

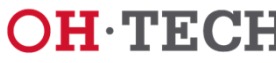

## **Scheduling Policies**

- Serial jobs requesting less than a full node
  - May share a node with other jobs

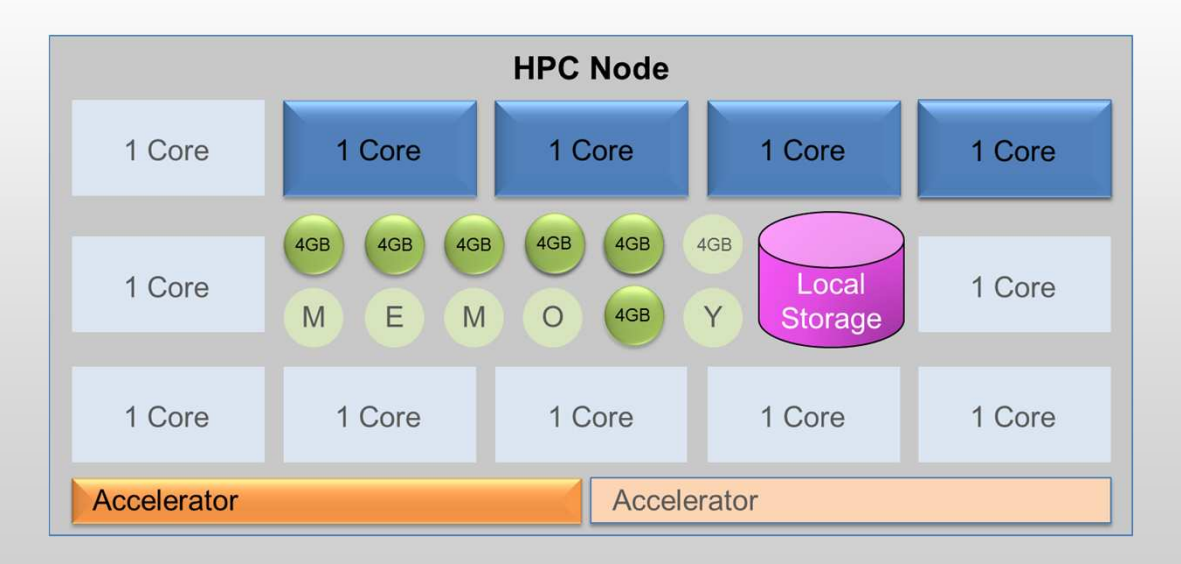

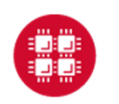

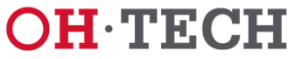

## **Scheduling Policies**

 Parallel jobs are always allocated (and charged for) whole nodes

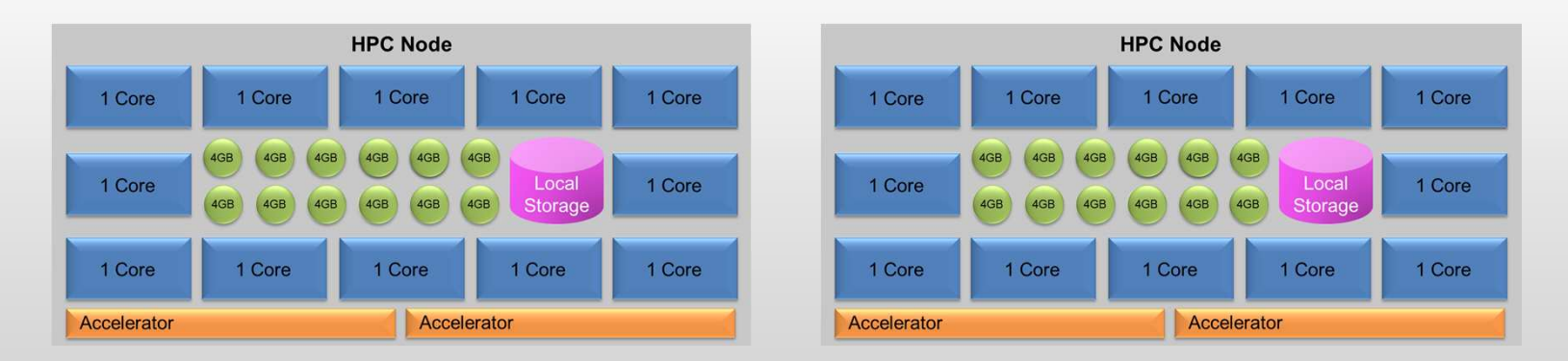

• Note: Serial jobs requiring more than the default amount of memory per core are charged extra

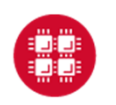

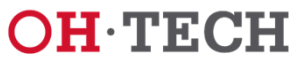

#### **Hardware Characteristics**

|                      | # of nodes | # of cores<br>per node<br>(ppn) | Memory | Temporary<br>file space |
|----------------------|------------|---------------------------------|--------|-------------------------|
| Oakley<br>(standard) | 690        | 12                              | 48 GB  | 812 GB                  |
| Oakley<br>(bigmem)   | 8          | 12                              | 192 GB | 812 GB                  |
| Oakley<br>(hugemem)  | 1          | 32                              | 1 TB   | 812 GB                  |
| Glenn<br>(newdual)   | 400        | 8                               | 24 GB  | 392 GB                  |

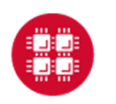

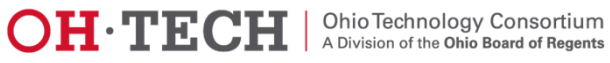

## Walltime and Processor Limits per Job Oakley

- Serial jobs
  - Request 1 node and up to 12 processor cores
  - 168 hour limit (1 week)
  - Exceptions possible, up to 2 weeks
- Parallel jobs
  - Request multiple nodes and up to 2040 processor cores
  - 96 hour limit (4 days)
- Huge memory node
  - Request 1 node and 32 processor cores
  - 48 hour limit

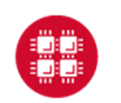

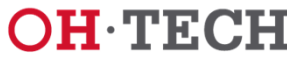

## Limits per User and Group

- User
  - Up to 128 concurrently running jobs and/or
  - Up to 2048 cores in use
- Group
  - Up to 192 concurrently running jobs and/or
  - Up to 2048 cores in use
- Excess jobs wait in queue until other jobs exit
- No more than 1000 jobs per user in the system at once

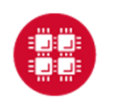

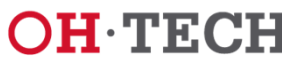

## Charging Algorithm

- Charges are in resource units (RUs)
- 1 RU = 10 CPU hours
- Serial job (1 node)
  - CPU hours = # of cores (ppn) requested \* walltime used
  - Ex: nodes=1:ppn=12, 1.5 hours walltime used => 1.8 RUs
- Parallel job (2 or more nodes)
  - Charged for whole nodes regardless of ppn requested
  - CPU hours =
  - # of nodes requested \* # or cores on node \* walltime used
  - Ex: nodes=10:ppn=1, Oakley (12 cores/node), 1.5 hours walltime used => 18 RUs

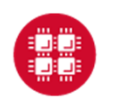

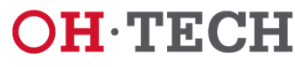

#### Memory Containers (not on Glenn)

Now memory counts!

- Nodes=1:ppn=1,mem=12GB
  - Such requests didn't work properly before
- Change rolled out in October, 2013
  - Jobs allocated 4GB per core if explicit memory request not included
    - Effective Cores = memory / memory per core
    - Charge for Effective Cores

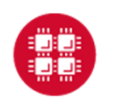

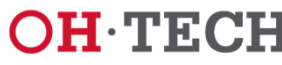

#### Memory Containers (not on Glenn)

Now memory counts!

- Examples:
  - Nodes=1:ppn=3,
    - Will issue an implicit memory limit of 12GB.
  - Now a job that requests nodes=1:ppn=1,mem=12GB
    - Is charged for 3 Effective Cores.
  - Jobs requesting more than 48GB are allocated an entire large-memory node.

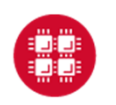

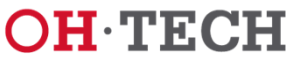

Serial Request (nodes=1:ppn=2)

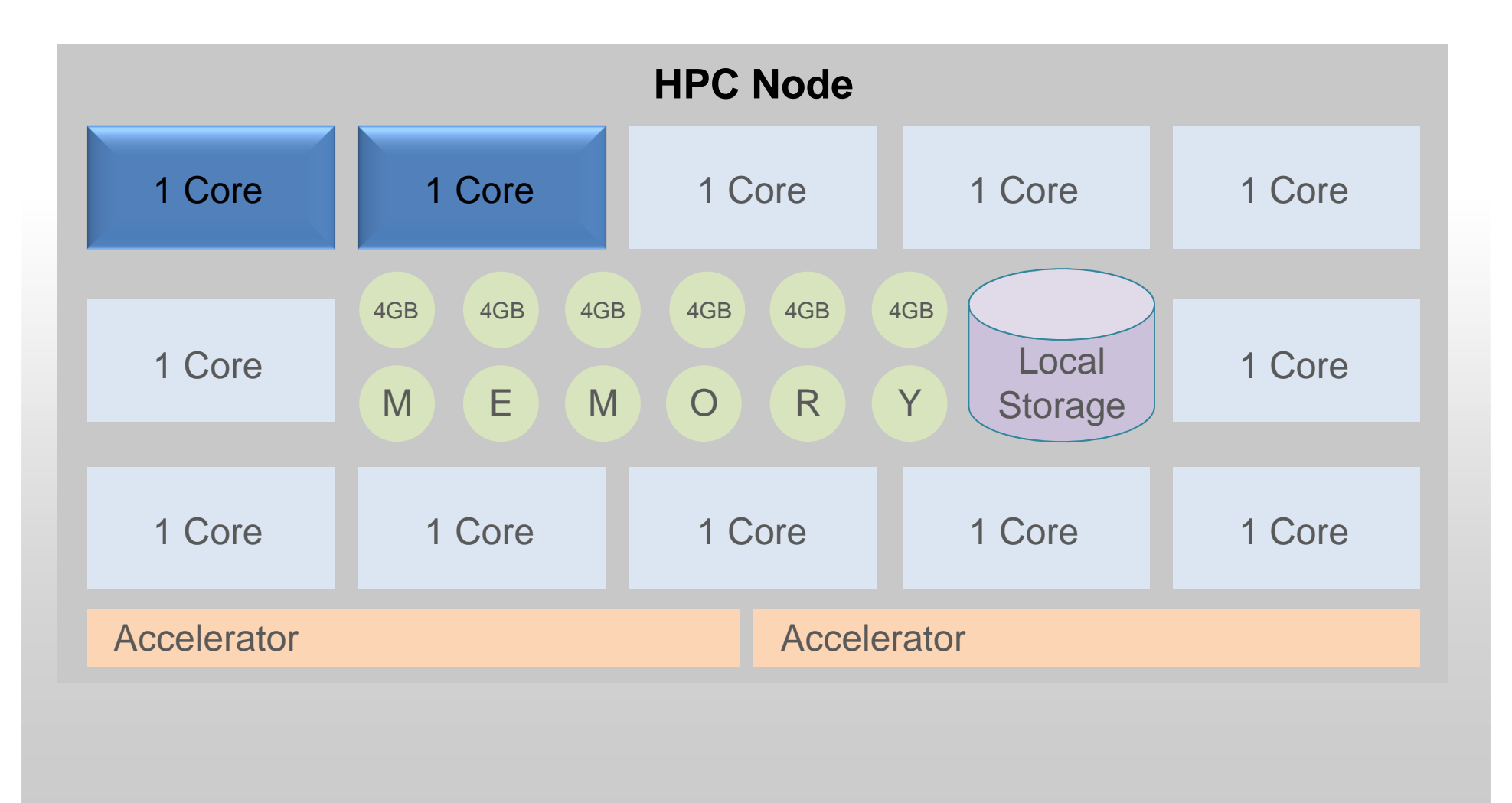

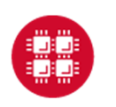

Ohio Supercomputer Center

Slide 26

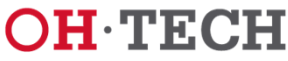

#### Serial Request (nodes=1:ppn=2) Implies Memory Limit of 8GB

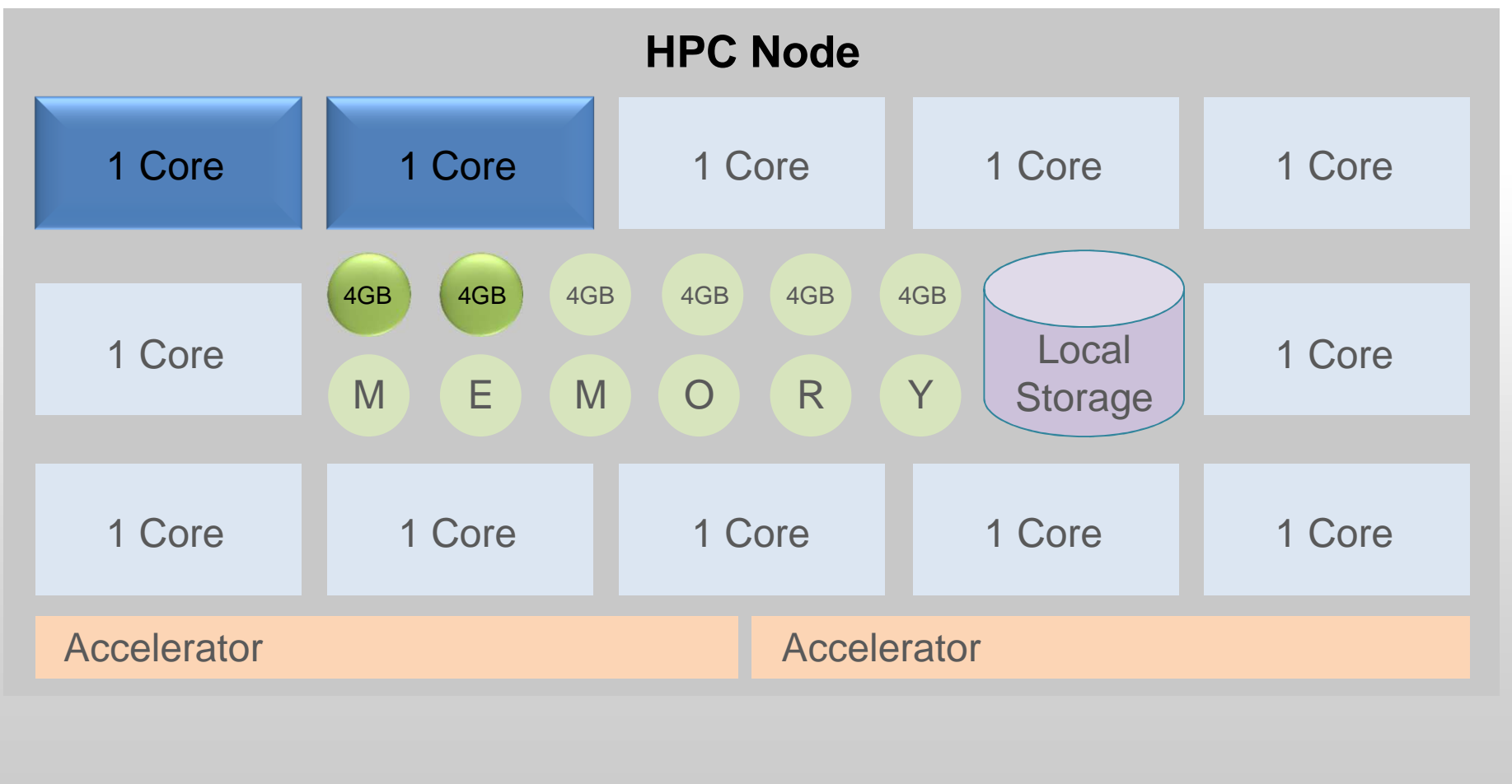

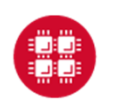

**Ohio Supercomputer Center** 

Slide 27

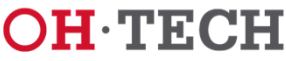

#### Serial Request (nodes=1) 1 core (ppn=1), Memory (12 GB)

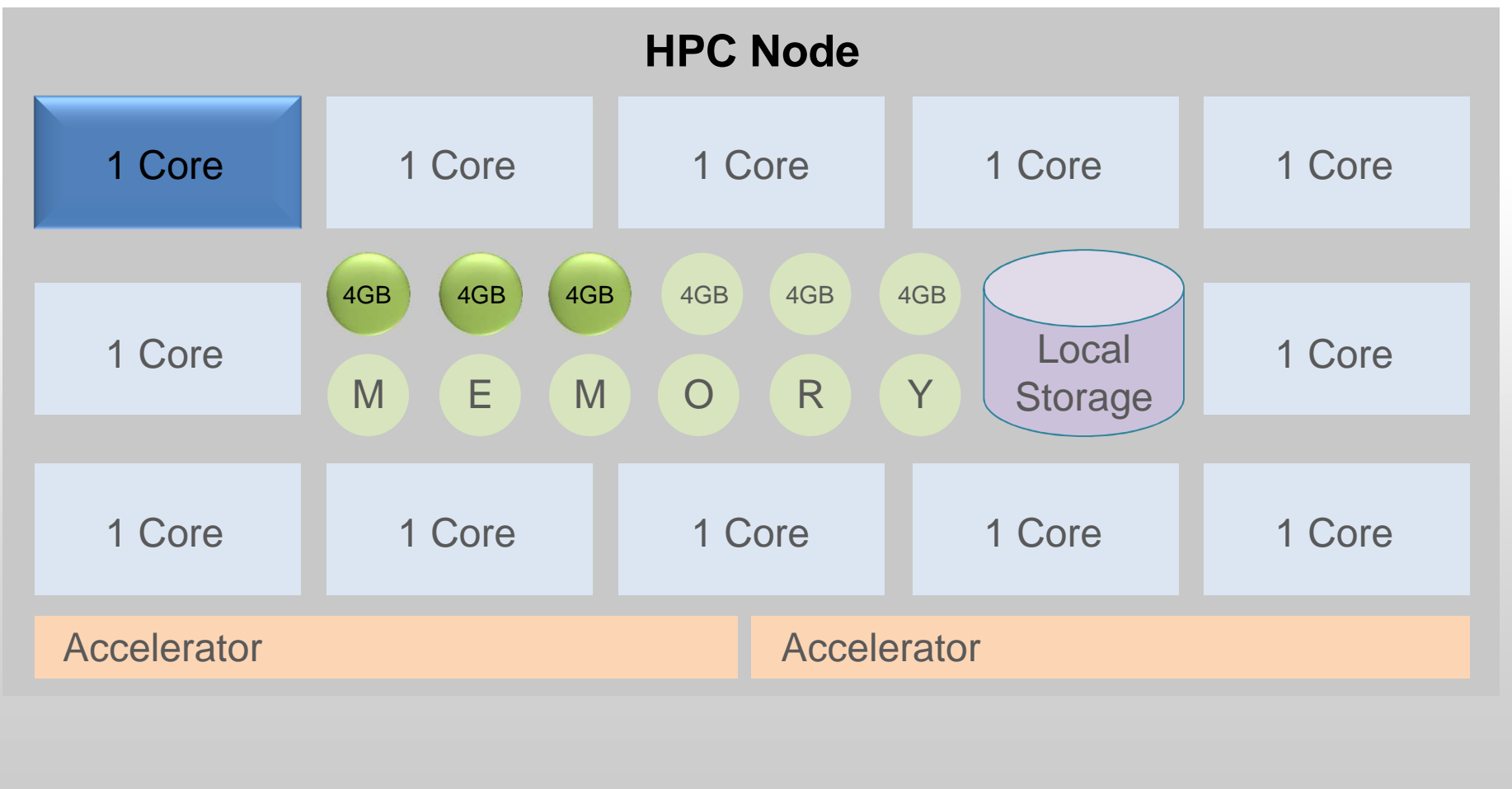

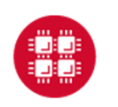

**Ohio Supercomputer Center** 

Slide 28

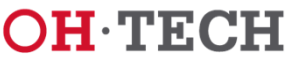

#### Actual Charge: 3 Effective Cores Memory (12 GB)

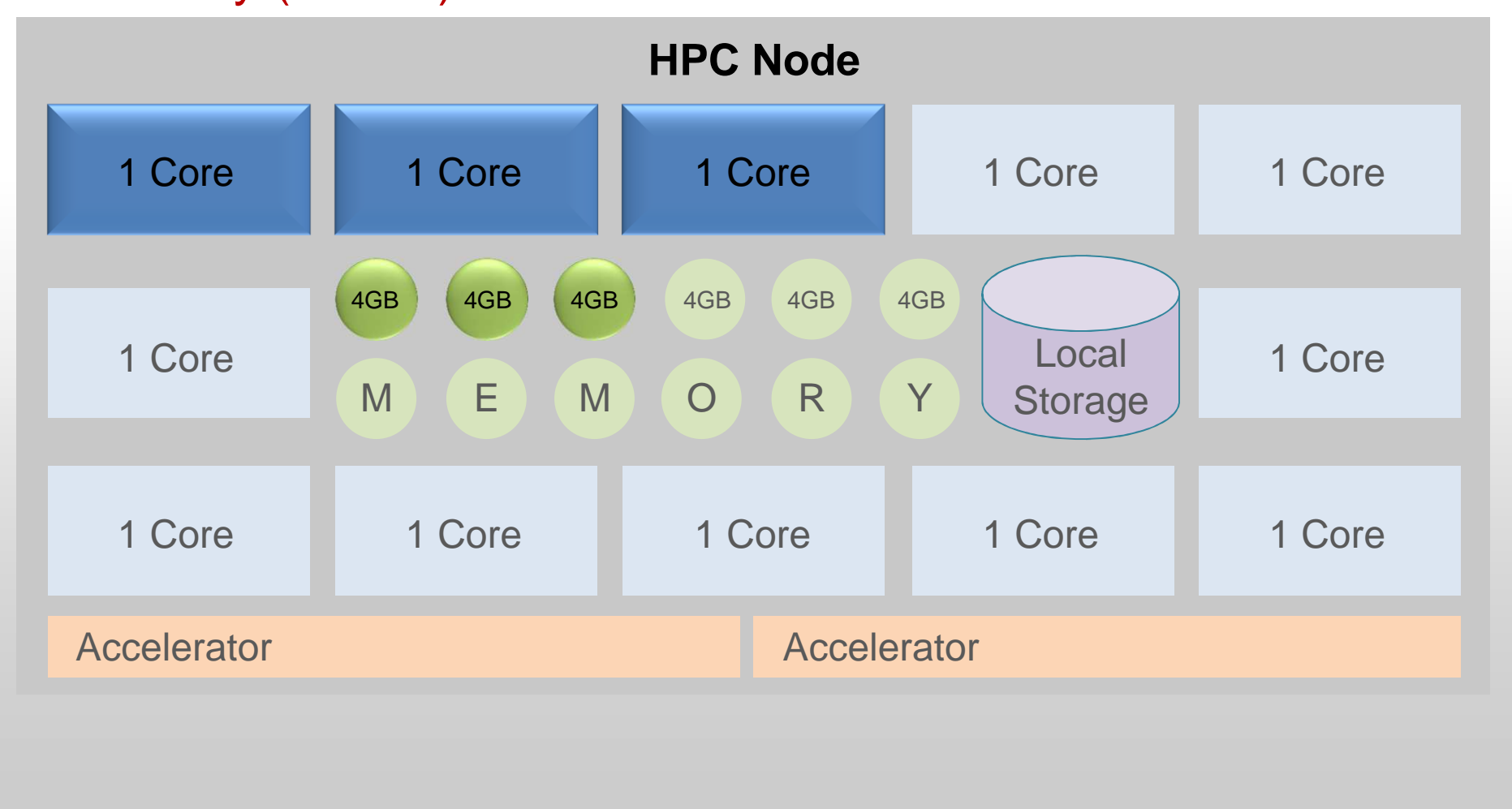

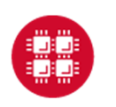

**Ohio Supercomputer Center** 

Slide 29

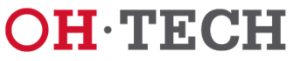

## Priority Scheduling

- Scheduling is not strictly first-come first-serve
- Many factors involved in priority calculation
  - Length of time job has been waiting
  - Processor count requested
  - "Fair share" reduced priority
    - How much computing user has done over last few days
    - How much user's group has done over last few days
  - Penalty for projects with large negative RU balances

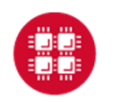

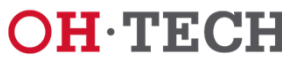

## Scheduling Algorithm

- Scheduler runs as many top priority jobs as possible
- Scheduler identifies highest priority job that cannot currently be run
  - Finds time in future to reserve for it
- Backfill
  - Scheduler backfills as many lower priority jobs as reserved resources permit
  - Small jobs are most likely to fit into scheduling holes
- Keeps overall utilization of system high
- Allows reasonable turnaround time for high priority jobs

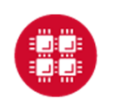

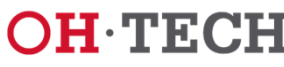

## More on Scheduling

- Highest priority does not mean a job will run immediately
  - Must free up enough resources (processors and memory) to run it
- Debugging
  - Small number of nodes set aside during the day
  - Walltime limit of 1 hour or less

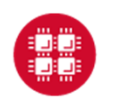

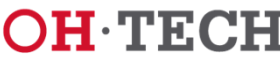

## Preparing to Run a Batch Job

- Choose a cluster
- Compile and debug your code in an interactive session
  - Use login node to the extent practical
  - Not applicable if using system-installed software
- Determine resource requirements
  - nodes, memory, walltime, software licenses
- Create a batch script for the job
  - Script can have any valid filename
- Submit the job
- Job gets queued

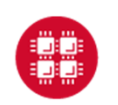

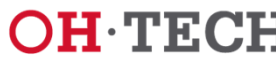

#### **Batch Script Overview**

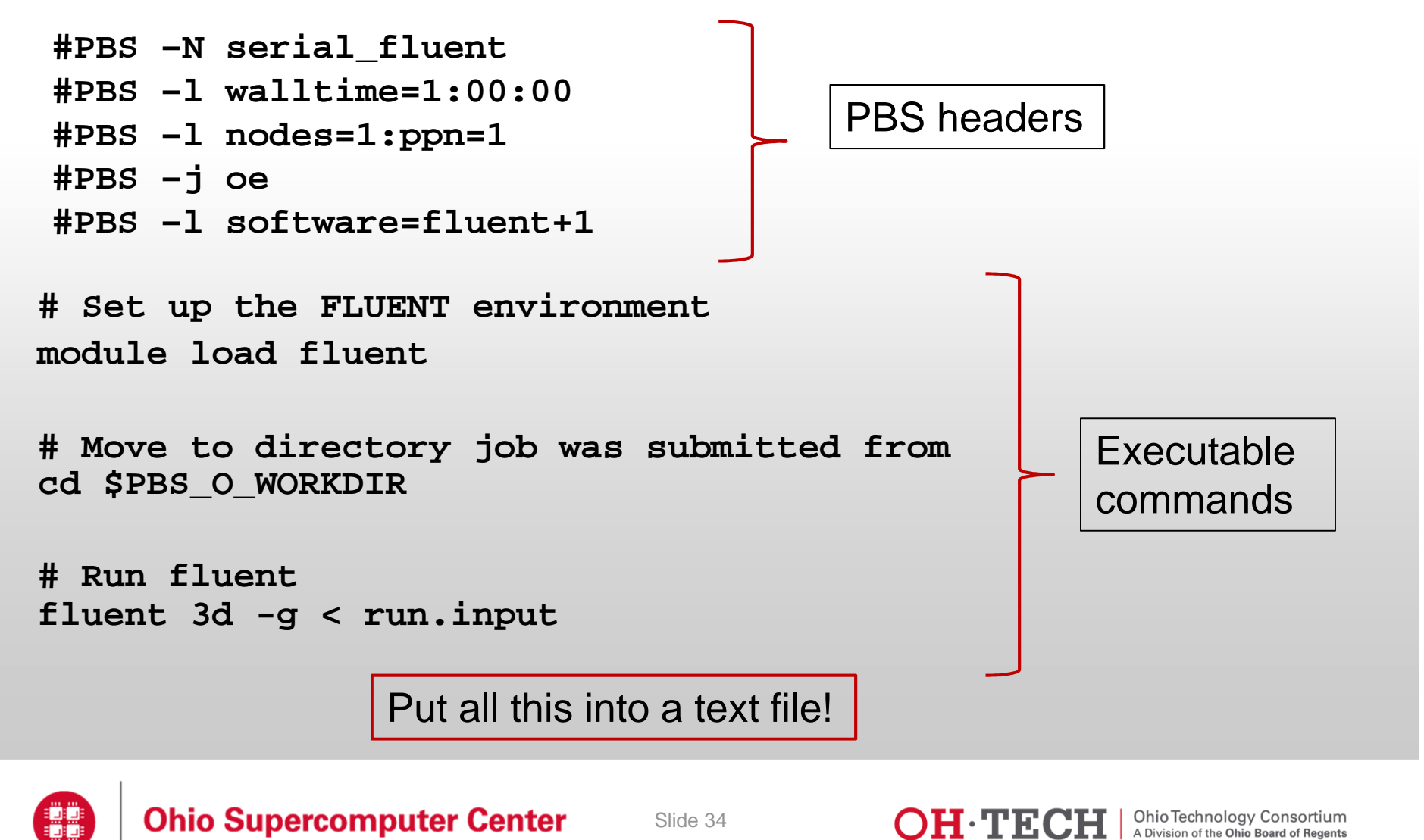

### **PBS** (Batch) Options

- May appear on command line
- May appear at beginning of batch script
  - Before first executable line
  - Preceded by **#PBS**
- Resource requests
- Job name
- Output log preferences
- Mail options

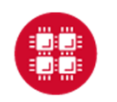

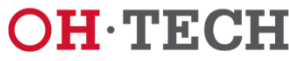

#### **Useful Options for Resource Requests**

| -1 nodes=numnodes:ppn=numprocs | Number of nodes and processors<br>per node. Can also specify gpus.<br>-1 nodes=1:ppn=1<br>-1 nodes=5:ppn=12                                                   |
|--------------------------------|----------------------------------------------------------------------------------------------------|
| -1 mem= <i>amount</i>          | (optional - rarely needed) Request<br>total amount of memory.<br>-1 mem=192GB                                                                                 |
| -l walltime= <i>time</i>       | Total walltime limit in seconds or hours:minutes:seconds.                                                                                                    |
| -l software=package[+N]        | <ul> <li>(optional) Request use of N</li> <li>licenses for package. See software</li> <li>documentation for details.</li> <li>-1 software=abaqus+5</li> </ul> |

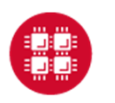

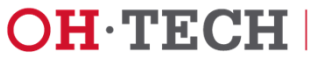
#### 

- http://ondemand.osc.edu
- ssh oakley.osc.edu

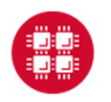

**Ohio Supercomputer Center** 

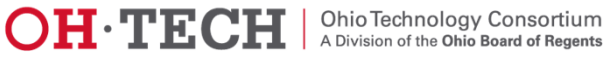

#### **Other Useful Options**

| -N jobname                               | Name you give the job                                                                                |
|------------------------------------------|----------------------------------------------------------------------------------------------------|
| -j oe                                    | Redirect stderr to stdout – get one log file rather than two.                                        |
| -m bea                                   | Mail options – send mail when job<br>begins, ends, or aborts. Specify any<br>combination of b, e, a. |
| -M <my-email-address></my-email-address> | Send logs to alternative email addresses                                                             |

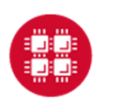

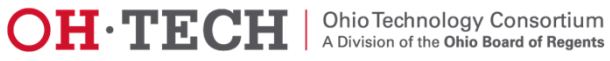

## Batch Execution Environment

- Batch jobs begin execution in home directory
  - Even if you submit job from another directory
  - To get to directory submitted from:
    - cd \$PBS\_O\_WORKDIR
- Environment identical to what you get when you log in
  - Same shell (unless you request a different one)
  - Same modules loaded
  - Appropriate "dot-files" executed
  - Must load any modules you need

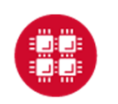

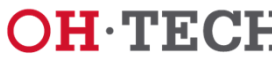

### Unique Temporary Directory

- Fast local disk space
- Automatically created at beginning of each batch job
- Automatically deleted at end of job
- Access directory through **\$TMPDIR** environment variable
- Use for intermediate and scratch files
- May use for other files copy in and out
- In jobs using multiple nodes, **\$TMPDIR** is <u>not</u> shared
  - Each node has its own distinct instance of **\$TMPDIR**

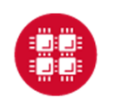

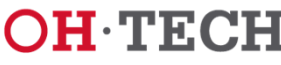

## Submitting a Job and Checking Status

- Command to submit a job
  - qsub script\_file
- Response from PBS (example)
  - 123456.oak-batch.osc.edu
- Show status of batch jobs (example)
  - qstat -a 123456
  - qstat -u usr1234
  - qstat -f 123456

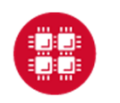

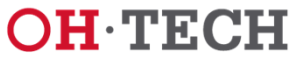

## Waiting for Your Job to Complete

- Job runs when resources become available
  - Optionally receive email when job starts
- Deleting a job
  - qdel 123456
  - Works for queued or running job

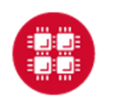

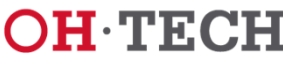

#### 

- cp ~mfaerman/OSC-Batch-Training.tar.gz ~
- tar xzvf OSC-Batch-Training.tar.gz

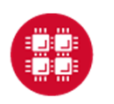

Ohio Supercomputer Center

Slide 43

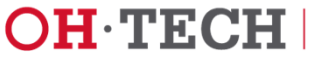

Ohio Technology Consortium A Division of the Ohio Board of Regents

## Monitoring a Running Job

- To see the job output log (stdout and/or stderr)
  - qpeek 123456
  - See documentation for options
- To see resource utilization on nodes allocated to job
  - pdsh (Oakley)
  - all (Glenn)
  - See documentation
- Graphical representation of resource utilization
  - OSC OnDemand (<u>ondemand.osc.edu</u>)
  - − Jobs → Active Jobs → Job Status

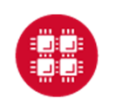

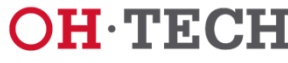

#### **Considerations for Parallel Jobs**

- Multiple Threads per process
  - Share single memory space
  - Leverage multiple cores within same node
  - OpenMP most common approach
- Multiple Processes on multiple nodes
  - Separate memory spaces
  - Data exchanged through messages
  - Message-Passing Interface (MPI) most common approach
- Multi-level parallelism may involve hybrid models
  - Multithreading
  - Message Passing
  - Accelerators
    - GPUS
    - Xeon Phi

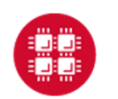

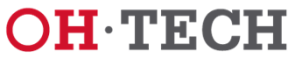

#### Local Storage

## \$TMPDIR – The FASTEST (scratch)

- Data or executable files so large do not fit home directories.
- The /tmp directory offers a huge amount of **temporary** disk space (315TB in total)
  - Much Faster than \$HOME disk since it is on local disk (not NFSmounted).
- For each batch job stored in the environment variable TMPDIR

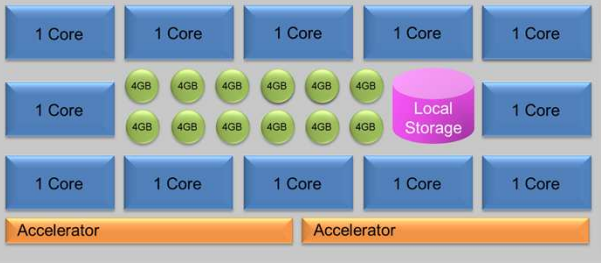

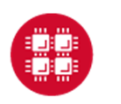

Ohio Supercomputer Center

Slide 46

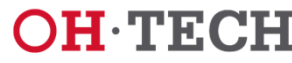

Ohio Technology Consortium A Division of the Ohio Board of Regents

#### Local Storage

## \$TMPDIR – The FASTEST (scratch)

- In the batch file the user should
  - copy all files needed to \$TMPDIR,
  - cd to \$TMPDIR,
  - run your code, and
  - finally bring needed output back files to your \$HOME area.
- "clean-up" not needed
  - \$TMPDIR directory and all its files are deleted when the job ends.

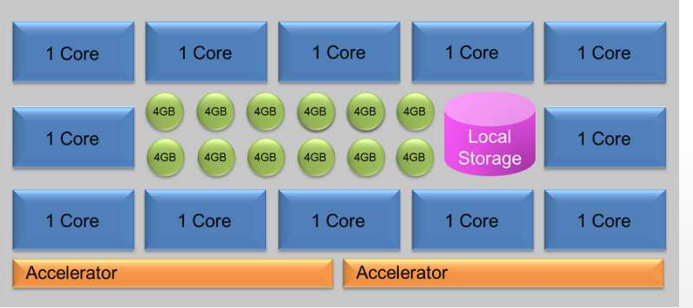

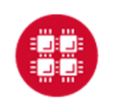

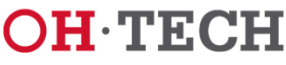

## pbsdcp – Distributed Copy for Parallel Jobs

- **\$TMPDIR** directory is not shared across nodes!
- When a parallel job starts running on multiple nodes, each node has its own \$TMPDIR.
- Use pbsdcp when copying files to directories not shared between nodes (e.g. /tmp or \$TMPDIR)
  - Distributed copy command
  - Two modes:
    - -s scatter mode (default)
    - -g gather mode

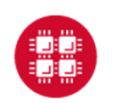

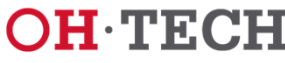

#### pbsdcp – Distributed Copy for Parallel Jobs

- Note: In gather mode, if files on different nodes have the same name, they will overwrite each other.
  - Using the -g (gather mode), the file names should have the form outfile001, outfile002, etc., with each node producing a different set of files.

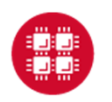

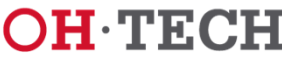

## **\$PFSDIR**

- Large, Complex Data Structures
  - Spawning multiple nodes
  - Good candidates for \$PFSDIR
- Utilizing Data Driven Software
  - MPI/IO
  - HDF5
  - NetCDF
- Removed when job terminates

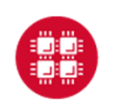

Slide 50

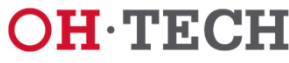

Ohio Technology Consortium A Division of the Ohio Board of Regents

# PBS Information Variables

- PBS has a number of built-in environment variables that preserve job information:
  - PBS\_O\_HOST = hostname of machine running PBS
  - PBS\_O\_QUEUE = starting queue your job was put in
  - PBS\_QUEUE = queue your job was executed in
  - PBS\_JOBID = JID of your job
  - PBS\_JOBNAME = "internal" name you gave job
  - PBS\_NODEFILE = name of the file containing list of nodes your job used
- The next two slides show an example batch script and corresponding log depicting access to these PBS variables

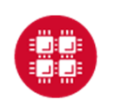

Ohio Supercomputer Center

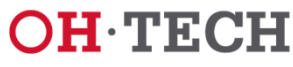

#### 

#### **Batch Script Reporting PBS Environment Information**

```
#PBS -1 walltime=1:00
#PBS -N print-env-var
#PBS -j oe
#PBS -m bae
#PBS -S /bin/bash
set -x
cd $PBS_O_WORKDIR
qstat -u $USER -rn
echo $PBS_O_HOST
echo $PBS_O_QUEUE
echo $PBS QUEUE
echo $PBS_JOBID
echo $PBS JOBNAME
cat $PBS_NODEFILE
```

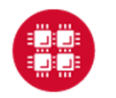

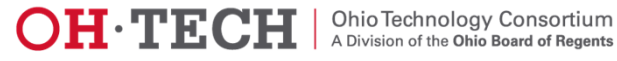

#### **Batch Log Reporting PBS Environment Information**

| + cd /nfs/15/mfaerman/Training-UC/PBS-Environment |               |            |                   |            |         |        |         |        |  |  |  |
|---------------------------------------------------|---------------|------------|-------------------|------------|---------|--------|---------|--------|--|--|--|
| + qstat -u mfaerman -rn                           |               |            |                   |            |         |        |         |        |  |  |  |
|                                                   |               |            |                   |            |         |        |         |        |  |  |  |
| oak-batch.osc.edu:1                               | 5001:         |            |                   |            |         |        |         |        |  |  |  |
|                                                   |               |            |                   |            | Req'd   | Req'd  | Elap    |        |  |  |  |
| Job ID                                            | Username      | Queue      | Jobname           | SessID NDS | TSK     | Memory | Time :  | S Time |  |  |  |
| 3109574 oak-batc                                  | mfaerman      | gerial     | nrint-env-var     | 4250       | <br>1 1 |        | 00:01 1 | <br>R  |  |  |  |
| n0678/0                                           | miaciman      | beriar     | prine chiv var    | 1200       | ± ±     | 190    | 00001   |        |  |  |  |
| + echo oakley02.osc                               | .edu          |            |                   |            |         |        |         |        |  |  |  |
| oakley02.osc.edu                                  |               |            |                   |            |         |        |         |        |  |  |  |
| + echo batch                                      |               |            |                   |            |         |        |         |        |  |  |  |
| batch                                             |               |            |                   |            |         |        |         |        |  |  |  |
| + echo serial                                     |               |            |                   |            |         |        |         |        |  |  |  |
| serial                                            |               |            |                   |            |         |        |         |        |  |  |  |
| + echo 3109574.oak-1                              | batch.osc.edu | 1          |                   |            |         |        |         |        |  |  |  |
| 3109574.oak-batch.os                              | sc.edu        |            |                   |            |         |        |         |        |  |  |  |
| + echo print-env-va                               | r             |            |                   |            |         |        |         |        |  |  |  |
| print-env-var                                     |               |            |                   |            |         |        |         |        |  |  |  |
| + cat /var/spool/bat                              | tch/torque/au | ux//310957 | 4.oak-batch.osc.e | edu        |         |        |         |        |  |  |  |
| n0678                                             |               |            |                   |            |         |        |         |        |  |  |  |
|                                                   |               |            |                   |            |         |        |         |        |  |  |  |
|                                                   |               |            |                   |            |         |        |         |        |  |  |  |

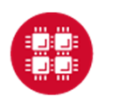

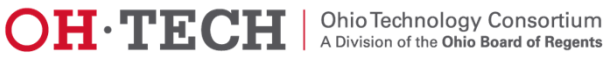

#### Parallel Jobs Script Issues

- Script executes just on the first node assigned to the job
- But how about my other nodes?
  - Use mpiexec to
    - Run copies of a program or command
    - On multiple nodes
- Software that also provides multi-node execution
  - pbsdcp (parallel file copy)
  - Some application software installed by OSC

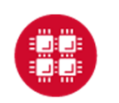

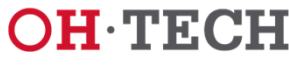

## Job Output

- Get your results when the job finishes
  - Optionally receive email when job ends
- Screen output ends up in file job\_name.ojobid
  - Copied to your working directory when job ends
  - Example: testjob.o1234567

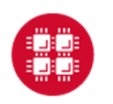

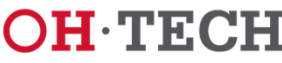

#### Exercise

- Create and submit a serial job
  - Batch script is a text file many options for creating
  - Select appropriate PBS headers again, many options
  - Have the job print out the hostname and working directory, then sleep for 10 minutes
    - hostname; pwd; sleep 600
- Check the status of the job using qstat
- Check the job using OnDemand
- Take a peek at the output log using **qpeek**
- Optional: delete the job using qde1
- Find and display the output log(s)

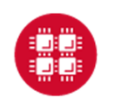

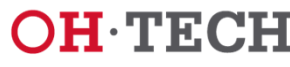

#### 

#### **OMP** Job qstat sample

[mfaerman@oakley01 Simple\_OMP\_Job]\$ qstat -u mfaerman

oak-batch.osc.edu:15001:

|                      |               |        |           |            | Req'd  | Req'd Elap        |    |
|----------------------|---------------|--------|-----------|------------|--------|-------------------|----|
| Job ID               | Username      | Queue  | Jobname   | SessID NDS | TSK    | Memory Time S Tim | ne |
|                      |               |        |           |            |        |                   |    |
| 2861061.oak-batc     | mfaerman 🤇    | serial | omp-hello | (1         | ) (12) | 48gb 00:10 Q -    |    |
| [mfaerman@oakley01 S | Simple_OMP_Jo | b]\$   |           |            |        |                   |    |

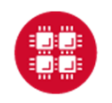

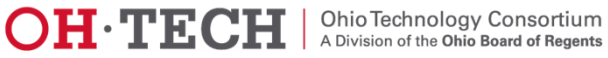

#### Sample of end of execution e-mail Some useful information

|                                                   | <b>↓                                    </b>      | PBS JOB 28                                                                                                    | 61704.oak-batch.c | sc.edu - Mess | age (Plain Text) |                |
|---------------------------------------------------|---------------------------------------------------|----------------------------------------------------------------------------------------------------|-------------------|---------------|------------------|----------------|
| File Messa                                        | ige McAfee E-mail Scan                            |                                                                                                    |                   |               |                  |                |
| Ignore X                                          | Reply Reply Forward More -                        | Image: TAACCCT     Image: To Manager       Image: Team E-mail     ✓ Done       Image: Team E-mail     Image: Team E-mail       Image: Team E-mail     Image: Team E-mail | ÷ Move            | Rules *       | Mark Categorize  | Follow<br>Up * |
| Delete                                            | Respond                                           | Quick steps                                                                                                    | 1.3               | WOVE          | Tags             | 176            |
| om: root                                          | <adm@oak-batch.osc.edu></adm@oak-batch.osc.edu>   |                                                                                                    |                   |               |                  |                |
| n mfae                                            | arman@oakley02.osc.edu                            |                                                                                                    |                   |               |                  |                |
| uhiadu DRS                                        | IOR 3861704 oak batch orc adu                     |                                                                                                    |                   |               |                  |                |
| Exec host: n06<br>Execution tern<br>Exit_status=0 | 503/5+n0603/4+n0603/3+n0603/2+r<br>ninated        | n0603/1+n0603/0                                                                                                    |                   |               |                  |                |
| resources_use<br>resources_use<br>resources_use   | ed.mem=0kb<br>ed.vmem=0kb<br>ed.valltime=00:00:06 | 1 node: n0603 us                                                                                                    | ing 6 cores       | : 0-5         |                  |                |

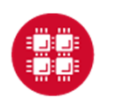

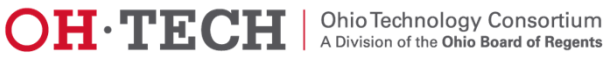

#### MPI Job qstat sample

[mfaerman@oakley02 Simple\_MPI\_Job]\$ qstat -u mfaerman

oak-batch.osc.edu:15001:

|                    |              |          |           |      |        | Req'o | d Req'd | Ela   | р   |     |
|--------------------|--------------|----------|-----------|------|--------|-------|---------|-------|-----|-----|
| Job ID             | Username     | Queue    | Jobname   | Sess | ID NDS | TSK   | Memory  | Time  | S T | ime |
|                    |              |          |           |      |        |       |         |       |     |     |
| 2861557.oak-batc   | mfaerman     | parallel | mpi-hello | -    | - 4    | 4     | 8       | 00:10 | Q   |     |
| [mfaerman@oakley02 | Simple MPI J | ob]\$    |           |      |        |       |         |       |     |     |

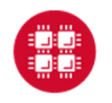

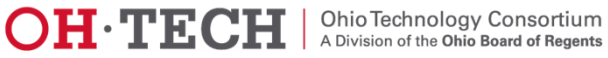

## **Problems with Jobs Not Starting**

- My job didn't start at all—why?
  - Are you logged on to correct machine?
  - Tricky part about shared storage is that all machines use same home directories
- Why is my job being held?
  - Check technical web pages (http://www.osc.edu/supercomputing)
  - Has a downtime been announced?
    - Scheduler will not run jobs that cannot finish before downtime

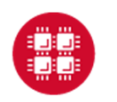

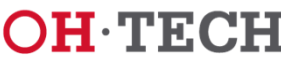

## Problems with Jobs Failing after Starting

- My job quit before it finished—why?
  - Check for file ending with .ojobid
  - Study errors listed
    - Are errors from batch script?
      - oschelp may be of assistance
    - Are errors from programming problem?
      - oschelp can't really debug programs for users
- My job died with a segmentation fault—why?
  - Usually sign of trying to access an array out of bounds
  - Usually sign of a programming problem

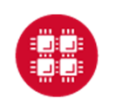

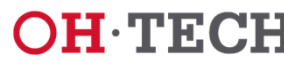

## Job Arrays

- Submission of many similar jobs
  - With single qsub
- unique \$PBS\_ARRAYID,
  - Parameterizes job behavior in array.
    - Input argument to an application
    - Part of a file name.

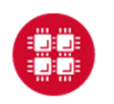

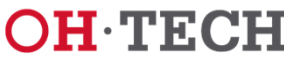

#### Job Array Script Example

**#PBS** -N test-array #PBS -1 walltime=00:00:30

#PBS -1 nodes=1:ppn=1

#PBS -t 1-3,10,20

- #PBS −j oe
- **#PBS** -S /bin/bash

set -x

cd \$PBS\_O\_WORKDIR

echo \$PBS\_ARRAYID

myprogram < data\${PBS\_ARRAYID}.in > data\${PBS\_ARRAYID}.out

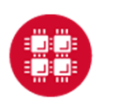

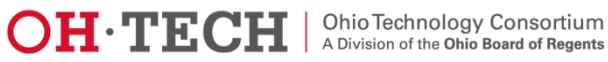

#### How to qstat the whole Job Array

| bash-4.1\$ qstat -t '2862849[]' |               |          |                  |  |  |  |  |  |  |
|---------------------------------|---------------|----------|------------------|--|--|--|--|--|--|
| Job id                          | Name          | User     | Time Use S Queue |  |  |  |  |  |  |
|                                 |               |          |                  |  |  |  |  |  |  |
| 2862849[1].oak-batch            | test-array-1  | mfaerman | 0 Q serial       |  |  |  |  |  |  |
| 2862849[2].oak-batch            | test-array-2  | mfaerman | 0 Q serial       |  |  |  |  |  |  |
| 2862849[3].oak-batch            | test-array-3  | mfaerman | 0 Q serial       |  |  |  |  |  |  |
| 2862849[10].oak-batch           | test-array-10 | mfaerman | 0 Q serial       |  |  |  |  |  |  |
| 2862849[20].oak-batch           | test-array-20 | mfaerman | 0 Q serial       |  |  |  |  |  |  |

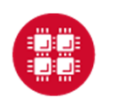

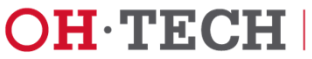

#### How to qstat specific jobs in Job Array

| bash-4.1\$ qstat -t '2862849[1]' |              |          |                  |  |  |  |  |  |  |
|----------------------------------|--------------|----------|------------------|--|--|--|--|--|--|
| Job id                           | Name         | User     | Time Use S Queue |  |  |  |  |  |  |
| 2862849[1].oak-batch             | test-array-1 | mfaerman | 0 Q serial       |  |  |  |  |  |  |
| bash-4.1\$ qstat -t '286         | 2849[2]'     |          |                  |  |  |  |  |  |  |
| Job id                           | Name         | User     | Time Use S Queue |  |  |  |  |  |  |
| 2862849[2].oak-batch             | test-array-2 | mfaerman | 0 Q serial       |  |  |  |  |  |  |
|                                  |              |          |                  |  |  |  |  |  |  |
|                                  |              |          |                  |  |  |  |  |  |  |
|                                  |              |          |                  |  |  |  |  |  |  |
|                                  |              |          |                  |  |  |  |  |  |  |

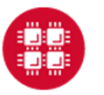

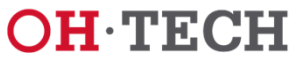

#### How to **Remove** a specific job from Job Array

| bash-4.1\$ qstat -t '2862 | 2849[]'       |          |                  |
|---------------------------|---------------|----------|------------------|
| Job id                    | Name          | User     | Time Use S Queue |
|                           |               |          |                  |
| 2862849[1].oak-batch      | test-array-1  | mfaerman | 0 Q serial       |
| 2862849[2].oak-batch      | test-array-2  | mfaerman | 0 Q serial       |
| 2862849[3].oak-batch      | test-array-3  | mfaerman | 0 Q serial       |
| 2862849[10].oak-batch     | test-array-10 | mfaerman | 0 Q serial       |
| 2862849[20].oak-batch     | test-array-20 | mfaerman | 0 Q serial       |
| bash-4.1\$ qstat -t '2862 | 2849[]'       |          |                  |
| Job id                    | Name          | User     | Time Use S Queue |
| 2862849[1].oak-batch      | test-array-1  | mfaerman | 0 Q serial       |
| 2862849[3].oak-batch      | test-array-3  | mfaerman | 0 Q serial       |
| 2862849[10].oak-batch     | test-array-10 | mfaerman | 0 Q serial       |
| 2862849[20].oak-batch     | test-array-20 | mfaerman | 0 Q serial       |
| bash-4.1\$                |               |          |                  |

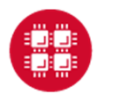

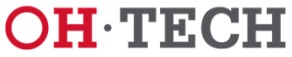

### Job Dependency

- Example:
  - Job C must not start before
  - Jobs A and B terminate
- Several conditional options available

qsub -W depend=afterany:\$JobA\_Id:\$JobB\_Id JobC.pbs

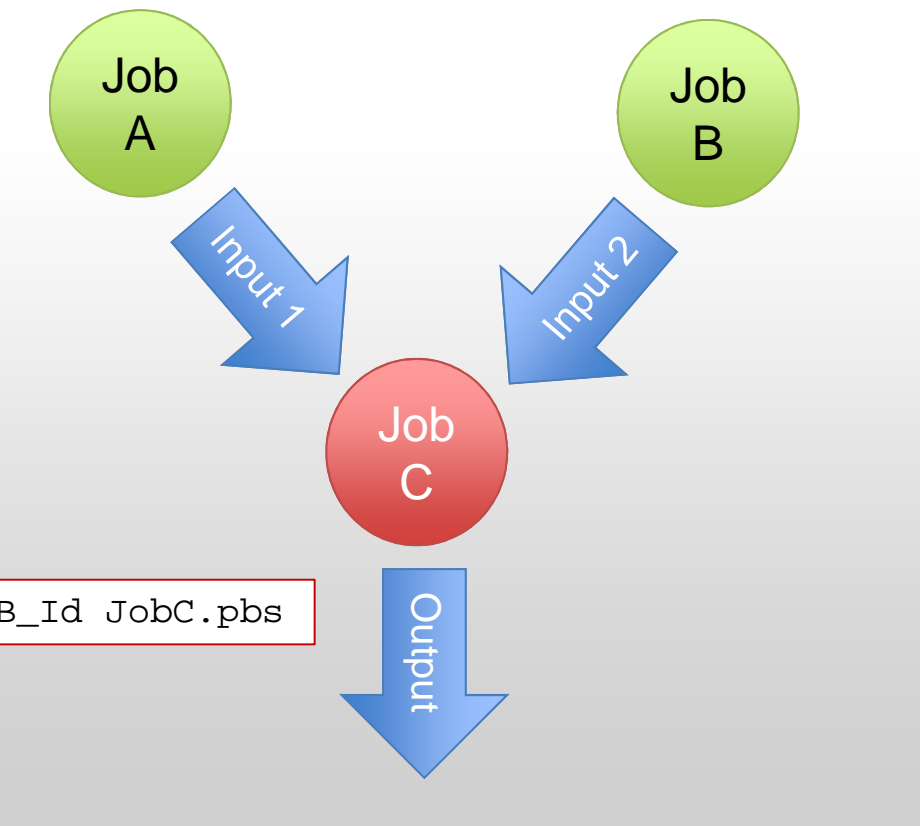

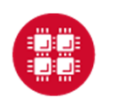

Ohio Supercomputer Center

Slide 67

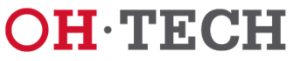

Ohio Technology Consortium A Division of the Ohio Board of Regents

#### 

#### Job Dependency **Submission Example**

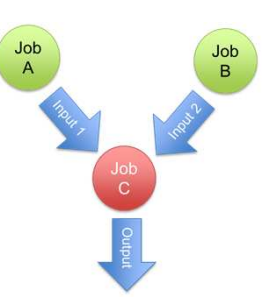

[mfaerman@oakley02 Alt\_OMP\_Job]\$ qsub -W depend=afterany:2865505:2865506 alt-omp-hello.pbs 2865507.oak-batch.osc.edu

[mfaerman@oakley02 Alt\_OMP\_Job]\$ qstat -u mfaerman

oak-batch.osc.edu:15001:

|          |                                                  |                                                                         |                                                                                                    | R                                                                                                    | leq'd                                                                                    | Req'd                                                                                                    | Elap                                                                                                    | 2                                                                                                    |                                                                                                    |
|----------|--------------------------------------------------|-------------------------------------------------------------------------|----------------------------------------------------------------------------------------------------|----------------------------------------------------------------------------------------------------|------------------------------------------------------------------------------------------|----------------------------------------------------------------------------------------------------|----------------------------------------------------------------------------------------------------|----------------------------------------------------------------------------------------------------|----------------------------------------------------------------------------------------------------|
| Username | Queue                                            | Jobname                                                                 | SessID ND                                                                                                    | S TS                                                                                                    | SK                                                                                       | Memory                                                                                                    | Time                                                                                                    | S :                                                                                                    | Гime                                                                                                    |
|          |                                                  |                                                                         |                                                                                                    |                                                                                                    |                                                                                          |                                                                                                    |                                                                                                    |                                                                                                    |                                                                                                    |
|          |                                                  |                                                                         |                                                                                                    |                                                                                                    |                                                                                          |                                                                                                    |                                                                                                    |                                                                                                    | 1                                                                                                    |
| mfaerman | serial                                           | alt-omp-hello                                                           |                                                                                                    | 1                                                                                                    | 6                                                                                        | 24gb                                                                                                    | 00:05                                                                                                    | Q                                                                                                    |                                                                                                    |
| mfaerman | serial                                           | alt-omp-hello                                                           |                                                                                                    | 1                                                                                                    | б                                                                                        | 24gb                                                                                                    | 00:05                                                                                                    | Q                                                                                                    | /                                                                                                    |
| mfaerman | serial                                           | alt-omp-hello                                                           |                                                                                                    | 1                                                                                                    | б                                                                                        | 24gb                                                                                                    | 00:05                                                                                                    | H                                                                                                    |                                                                                                    |
|          | Username<br><br>mfaerman<br>mfaerman<br>mfaerman | Username Queue<br>mfaerman serial<br>mfaerman serial<br>mfaerman serial | Username Queue Jobname<br>mfaerman serial alt-omp-hello<br>mfaerman serial alt-omp-hello<br>mfaerman serial alt-omp-hello | UsernameQueueJobnameSessIDNDmfaermanserialalt-omp-hellomfaermanserialalt-omp-hellomfaermanserialalt-omp-hello | UsernameQueueJobnameSessID NDSTSmfaermanserialalt-omp-hello1mfaermanserialalt-omp-hello1 | Req'dUsernameQueueJobnameSessID NDSTSKmfaermanserialalt-omp-hello16mfaermanserialalt-omp-hello16mfaermanserialalt-omp-hello16 | Req'dReq'dReq'dUsernameQueueJobnameSessID NDSTSKMemorymfaermanserialalt-omp-hello1624gbmfaermanserialalt-omp-hello1624gb | Req'dReq'dReq'dElapUsernameQueueJobnameSessID NDSTSKMemoryTimemfaermanserialalt-omp-hello1624gb00:05mfaermanserialalt-omp-hello1624gb00:05mfaermanserialalt-omp-hello1624gb00:05 | Req'dReq'dElapUsernameQueueJobnameSessID NDSTSKMemory TimeSmfaermanserialalt-omp-hello1624gb00:05 Qmfaermanserialalt-omp-hello1624gb00:05 Qmfaermanserialalt-omp-hello1624gb00:05 Q |

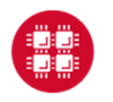

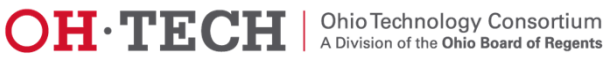

#### Licenses and Tokens Abaqus Example

#PBS -N my\_job
#PBS -l walltime=00:30:00
#PBS -l nodes=1:ppn=1
#PBS -l software=abaqus+5
module load abaqus
abaqus job=<abaqus\_job> input=<input\_file> interactive

#### An Abaqus job needs T tokens to run

- $T = int(5 \times C^{0.422})$ , where
- C = total number of cores requested

#### Tokens checked out from OSC token-based license pool

| Cores<br>(nodes x ppn each): | 1 | 2 | 3 | 4 | 6  | 8  | 12 | 16 | 24 | 32 | 48 |
|------------------------------|---|---|---|---|----|----|----|----|----|----|----|
| Tokens needed:               | 5 | 6 | 7 | 8 | 10 | 12 | 14 | 16 | 19 | 21 | 25 |

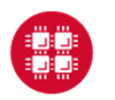

Ohio Supercomputer Center

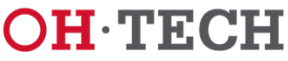

#### **Abaqus Job Example**

```
#PBS -1 walltime=1:00:00
#PBS -l nodes=2:ppn=12
#PBS -N my abaqus job
#PBS -l software=abaqus+19
#PBS −j oe
#
# The following lines set up the ABAQUS environment
#
module load abaqus
#
# Move to the directory where the job was submitted
#
cd $PBS O WORKDIR
cp *.inp $TMPDIR/
cd STMPDIR
#
# Run ABAQUS, note that in this case we have provided the names of the input files explicitly
#
abaqus job=test input=<my input file name1>.inp cpus=24 interactive
#
# Now, move data back once the simulation has completed
#
mv * $PBS_O_WORKDIR
```

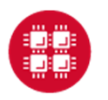

**Ohio Supercomputer Center** 

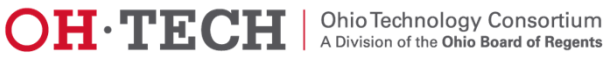

#### **Considerations for Parallel Jobs**

- Multiple Threads per process
  - Share single memory space
  - Leverage multiple cores within same node
  - OpenMP most common approach
- Multiple Processes on multiple nodes
  - Separate memory spaces
  - Data exchanged through messages
  - Message-Passing Interface (MPI) most common approach
- Multi-level parallelism may involve hybrid models
  - Multithreading
  - Message Passing
  - Accelerators
    - GPUS
    - Xeon Phi

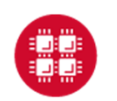

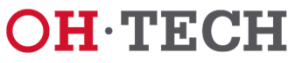

#### 

#### Hybrid MPI, OpenMP Job Script 6 threads/process, 4 MPI processes, 2 nodes

#PBS -N hybrid-mpi-omp-2x4d2 #PBS -1 walltime=00:01:00 #PBS -1 nodes=2:ppn=12 #PBS −j oe **#PBS** -m bae **#PBS** -S /bin/bash module swap intel gnu set -x export OMP\_NUM\_THREADS=6 export MV2 ENABLE AFFINITY=0 cd \$PBS O WORKDIR pwd # Compile in \$PBS O WORKDIR, printed above. mpicc -O2 -fopenmp hello-hybrid.c -o hello-hybrid # Copy executable to all nodes pbsdcp \$PBS\_0\_WORKDIR/hello-hybrid \$TMPDIR mpiexec -npernode 2 \$TMPDIR/hello-hybrid

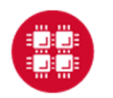

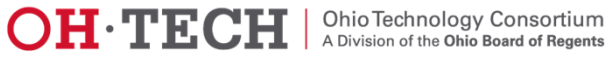
### MPI-OpenMP Sample Output 6 threads/process, 4 MPI processes, 2 nodes

[mfaerman@oakley02 Hybrid-MPI-OpenMP]\$ grep Hello hybrid-mpi-omp-2x4d2.o2879820 Hello from thread 0 out of 6 from process 0 out of 4 on n0599.ten.osc.edu Hello from thread 3 out of 6 from process 3 out of 4 on n0401.ten.osc.edu Hello from thread 4 out of 6 from process 0 out of 4 on n0599.ten.osc.edu Hello from thread 0 out of 6 from process 2 out of 4 on n0401.ten.osc.edu Hello from thread 0 out of 6 from process 1 out of 4 on n0599.ten.osc.edu Hello from thread 5 out of 6 from process 1 out of 4 on n0599.ten.osc.edu Hello from thread 3 out of 6 from process 0 out of 4 on n0599.ten.osc.edu Hello from thread 4 out of 6 from process 2 out of 4 on n0401.ten.osc.edu Hello from thread 1 out of 6 from process 3 out of 4 on n0401.ten.osc.edu Hello from thread 3 out of 6 from process 2 out of 4 on n0401.ten.osc.edu Hello from thread 2 out of 6 from process 2 out of 4 on n0401.ten.osc.edu Hello from thread 1 out of 6 from process 1 out of 4 on n0599.ten.osc.edu Hello from thread 2 out of 6 from process 1 out of 4 on n0599.ten.osc.edu Hello from thread 2 out of 6 from process 3 out of 4 on n0401.ten.osc.edu Hello from thread 5 out of 6 from process 3 out of 4 on n0401.ten.osc.edu Hello from thread 5 out of 6 from process 2 out of 4 on n0401.ten.osc.edu Hello from thread 4 out of 6 from process 1 out of 4 on n0599.ten.osc.edu Hello from thread 4 out of 6 from process 3 out of 4 on n0401.ten.osc.edu Hello from thread 0 out of 6 from process 3 out of 4 on n0401.ten.osc.edu Hello from thread 1 out of 6 from process 2 out of 4 on n0401.ten.osc.edu Hello from thread 3 out of 6 from process 1 out of 4 on n0599.ten.osc.edu Hello from thread 5 out of 6 from process 0 out of 4 on n0599.ten.osc.edu Hello from thread 2 out of 6 from process 0 out of 4 on n0599.ten.osc.edu Hello from thread 1 out of 6 from process 0 out of 4 on n0599.ten.osc.edu

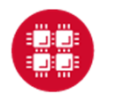

Ohio Supercomputer Center

Slide 73

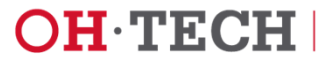

### **Batch Specifics**

- 8 Large Memory (192 GB) nodes on Oakley ("bigmem").
  - #PBS -1 mem=192GB
- Huge Memory node ("hugemem"), with 1 TB of RAM and 32 cores
  - **#PBS** -1 nodes=1:ppn=32.
  - This node is only for serial jobs, must request the entire
  - Walltime limit of 48 hours for jobs on this node.
- GPU jobs may request any number of cores and either 1 or 2 GPUs.

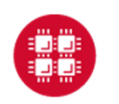

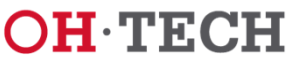

### Interacting with OSC Nodes

- Login Nodes
  - Just ssh to cluster login nodes
  - Limited time and computational resources
- <u>OnDemand</u> Portal
  - Easy access to Graphic User Interface (GUI) software
    - Just open a VNC App
      - Desktops
      - Applications

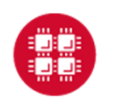

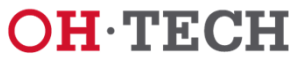

### Interacting with a Batch Job

- Yes you wait in line to run your job
- But once you get out of the queue:
  - You have access to the batch nodes
  - Can actually interact with them
    - For instance, using VNC
    - Further information available at: <u>https://www.osc.edu/documentation/howto/use-vnc-in-a-batch-job</u>

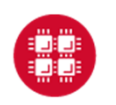

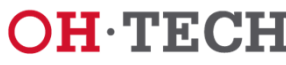

### **Interactive Batch Jobs**

- Useful for debugging parallel programs
- Running a GUI program too large for login or desktop nodes.
- Resource limits (memory, CPU) same as batch limits
- Generally invoked without a script, for example:

```
qsub -I -X -l nodes=2:ppn=12 -l walltime=1:00:00
```

- The -I flag indicates job is interactive
- The -x flag enables X11 forwarding
- Need X11 server running on your computer to use X11 forwarding [<u>see more</u>]

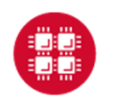

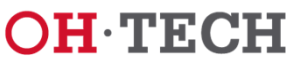

### **Starting your VNC server**

#### **Option 1: Interactive Shell**

- In your job submission, request:
  - Entire GPU node,
    - GPUs used to accelerate visualization

qsub -I -l nodes=1:ppn=12:gpus=2:vis

• Your job will still be **queued** just like any job

qsub: waiting for job 123456.opt-batch.osc.edu to start

• When the job runs, you'll see the following line:

qsub: job 123456.opt-batch.osc.edu ready

- You now have an Interactive Shell
  - On one of the GPU nodes

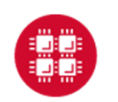

Slide 78

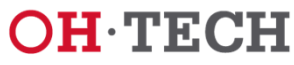

# A Interactive PBS Shell – An Important Note

- If the load is high,
  - ➡Your job may wait for hours in the queue
- A walltime limit  $\leq$  1 hour recommended
  - As job can run on nodes reserved for debugging

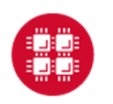

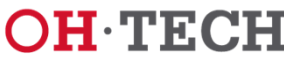

# **Starting your VNC server**

#### **Option 1: Interactive Shell**

- Start the VNC server module load virtualgl module load turbovnc vncserver
- May ask to setup password
  - To secure VNC session from unauthorized connections
  - We recommend a strong password
- The output of this command is important

New 'X' desktop is n0302.ten.osc.edu:1

- Tells where to point client to access desktop
  - Host Name (before the :)
  - Display # (after the :)

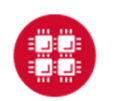

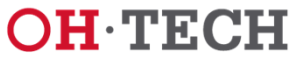

### **Starting your VNC server**

#### **Option 2: Non-Interactive Batch Job**

- Less Friendly
  - Use **qpeek** to verify the output of **vncserver** 
    - Host Name
    - Display #
- More Robust
  - Can go away (no "baby-sitting" of interactive prompt)
    - System notifies by email when desktop is available
  - If connection to OSC is unstable and intermittent
    - VNC server survives disconnection

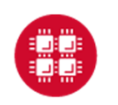

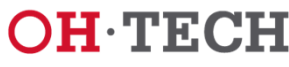

#### 

### **Starting your VNC server**

#### **Option 2: Non-Interactive Batch Job**

#### **Script Sample:**

```
#PBS -l nodes=1:ppn=12:gpus=2:vis
#PBS -1 walltime=00:15:00
#PBS -m b
#PBS -N VNCjob
#PBS −j oe
module load virtualgl
module load turbovnc
vncserver
sleep 100
vncpid=`pqrep -s 0 Xvnc`
while [ -e /proc/$vncpid ]; do sleep 0.1; done
```

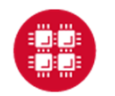

**Ohio Supercomputer Center** 

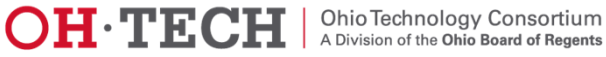

### **Starting your VNC server Option 2: Non-Interactive Batch Job**

-bash-4.1\$ vncpasswd Password:

-bash-4.1\$ qsub int-nogpus.pbs 3092450.oak-batch.osc.edu

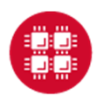

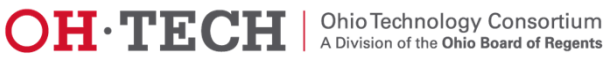

### **Starting your VNC server**

#### **Option 2: Non-Interactive Batch Job**

- Script submission sends an email when job has started
  - Includes the host (node) name: "n0646"

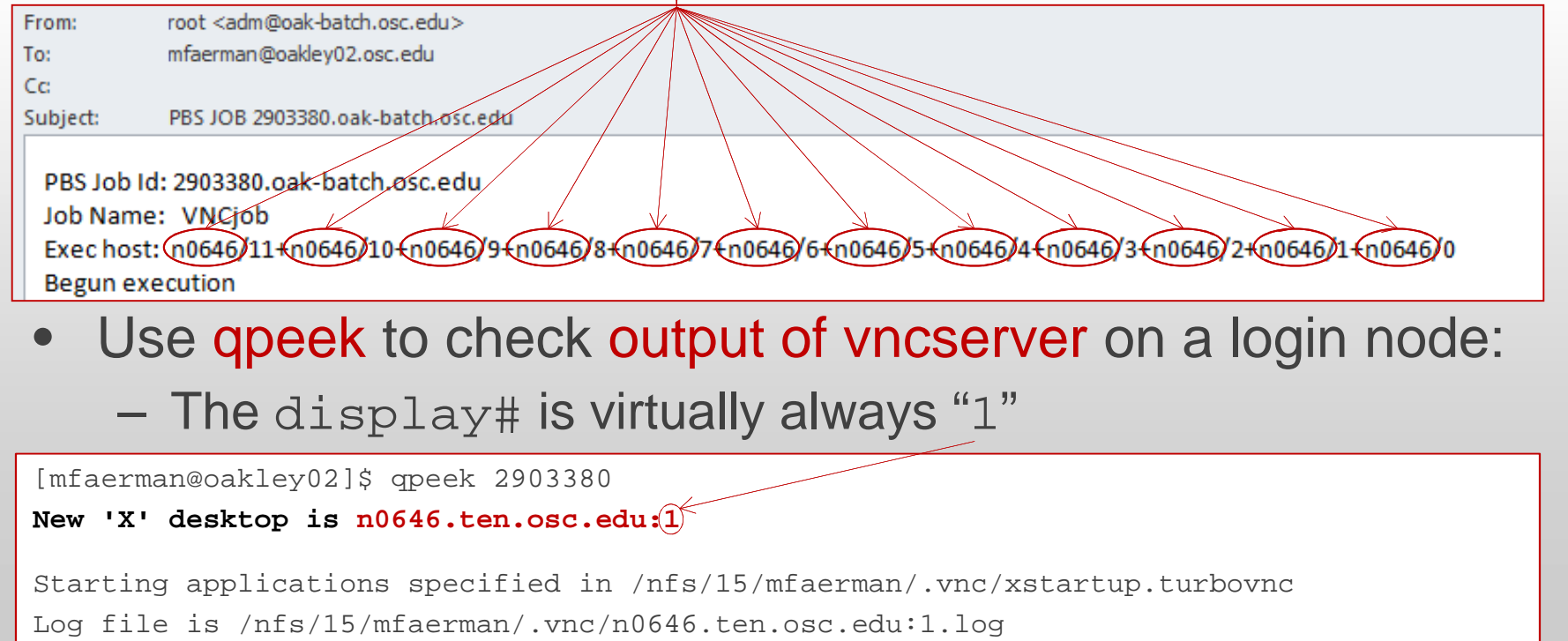

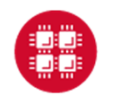

Ohio Supercomputer Center

Slide 84

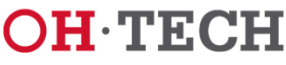

### **Connecting to your VNC server**

- In both Interactive an Batch options
- Cluster compute nodes not directly accessible
- Must log into login node
  - Allow VNC client to "tunnel" through SSH to compute node.
    - The method of doing so may vary on client software.

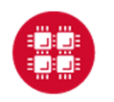

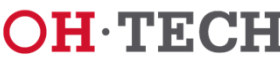

### Linux/MacOS example to Oakley

Manually create an SSH tunnel

ssh -L 5901:n0646.ten.osc.edu:5901 mfaerman@oakley.osc.edu

- Issue this command in new terminal window on your local machine, creating a new connection to Oakley.
- Open your VNC client and connect to "localhost:1"
  - This will tunnel to the correct node on Oakley

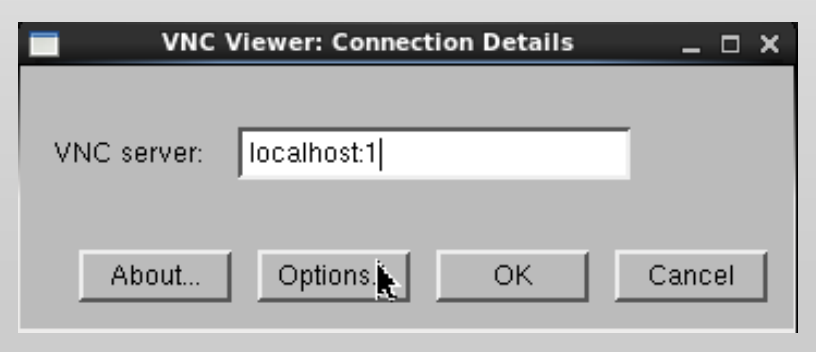

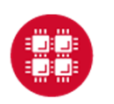

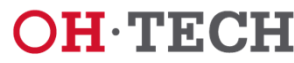

### **Putty/Windows example to Oakley**

- Enable X11 Forwarding
- At SSH Tunnels settings
  - Pick Source port
    - Between 5911 and 5999
  - Set Destination
    - From vncserver output

<Host Name>:<5900+display#>

- Click "Add" button
- SSH to cluster login node
  - Where vncserver is running

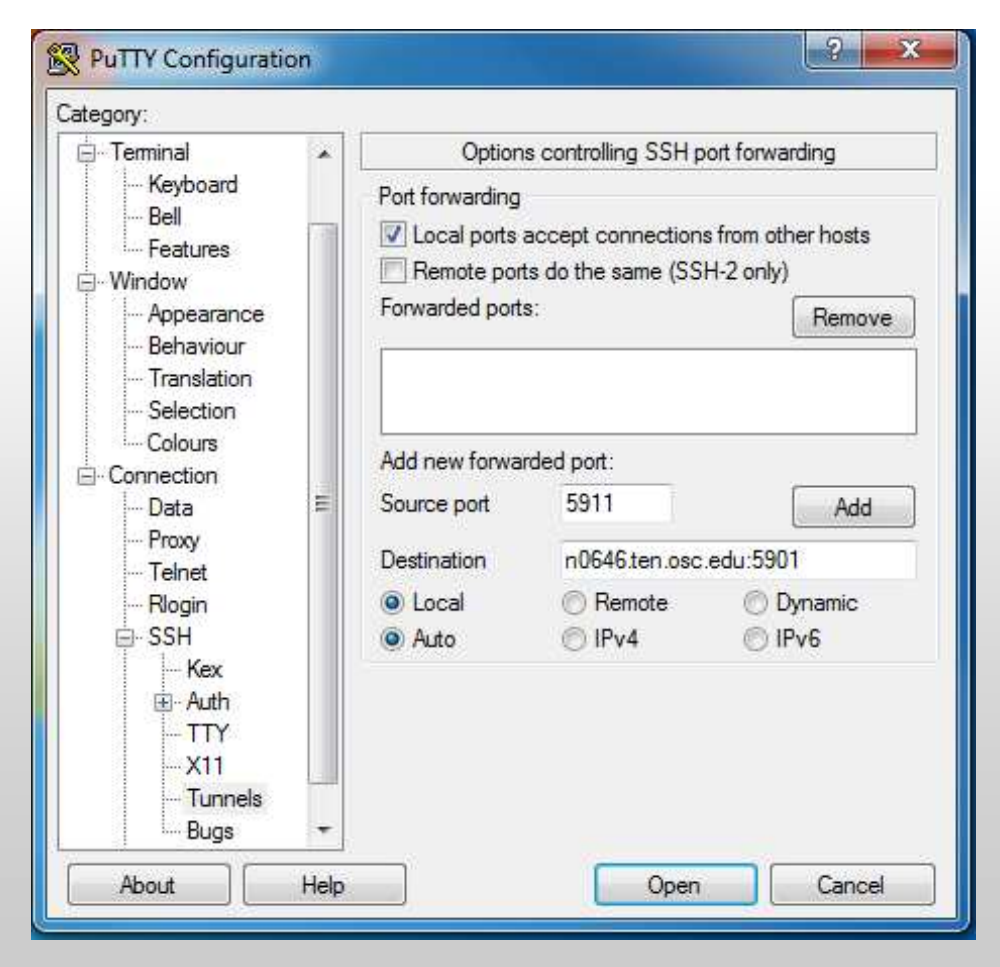

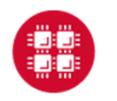

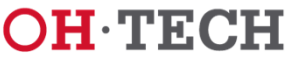

# **VNC Client**

#### Windows Example

- Enter localhost: [port]
  - Replacing [port] with the port between 11-99 chosen earlier.
- TurboVNC is recommended

| New TurboVNC Connection |                     |         | 8 ×      |
|-------------------------|---------------------|---------|----------|
| TURBO<br>VNC            | Server: localhost:1 | 1       | <b>•</b> |
| Listen mode             | Options             | Connect | Cancel   |

- If you've set up a VNC password you will be prompted for it now
- A desktop display should pop up now if everything is configured correctly.

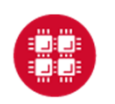

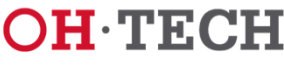

### **Further Considerations**

- Advanced Reservations
  - Known Start Time
  - Interactive Sessions
  - Reservations are charged
- Condo Model
  - Shared cost
    - Users and OSC
    - Purchase or Rental
  - Win-Win Framework
    - Skip the line!
    - Exclusive access to user dedicated resources
    - Operational Costs Reduction

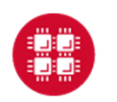

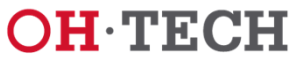

#### 

### For More Information

- <u>www.osc.edu/supercomputing/batch-processing-at-osc</u>
- Contact <u>oschelp@osc.edu</u> with any questions or problems

Marcio Faerman mfaerman@osc.edu 614-292-2819

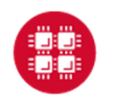

**Ohio Supercomputer Center** 

Slide 90

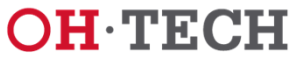

#### 

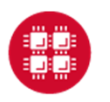

**Ohio Supercomputer Center** 

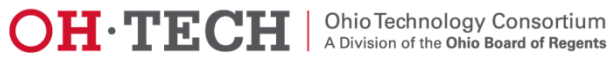

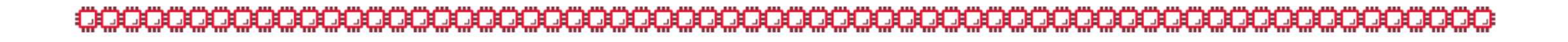

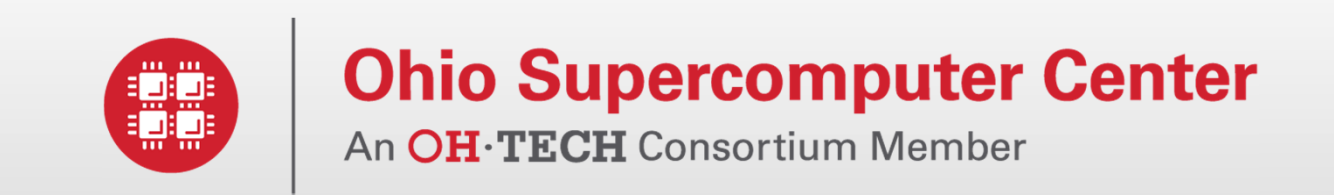

### **Additional Infrastructure Details**

www.osc.edu

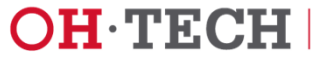

# Login Nodes – Configuration

- Oakley
  - 2 general-purpose login nodes
  - 12 cores, 124 GB memory each
  - Connect to oakley.osc.edu
- Glenn
  - 4 general-purpose login nodes
  - 8 cores, 32 GB memory each
  - Connect to glenn.osc.edu

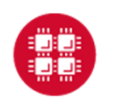

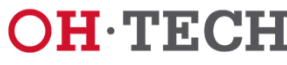

### Compute Nodes – Oakley

- 684 standard nodes
  - 12 cores per node
  - 48 GB memory (4GB/core)
  - 812 GB local disk space
- 8 large memory nodes
  - 12 cores per node
  - 192 GB memory (16GB/core)
  - 812 GB local disk space
- Network
  - Nodes connected by 40Gbit/sec Infiniband network (QDR)

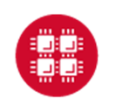

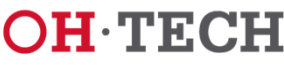

### **Special Resources**

- GPU computing
  - 128 NVIDIA Tesla M2070 GPUs
  - 64 of the standard nodes have 2 GPUs each
- 1 huge memory node
  - 32 cores
  - 1 TB memory
- Intel Xeon Phi accelerators (Ruby cluster)
  - 8 nodes, each with one Phi card
  - limited-access test cluster

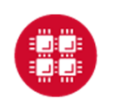

Slide 95

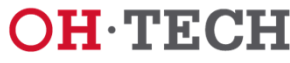

### Compute Nodes – Glenn

- 634 standard nodes
  - 8 cores per node
  - 24 GB memory (3GB/core)
  - 393 GB local disk space
- Network
  - Nodes connected by 20Gbit/sec Infiniband network (DDR)

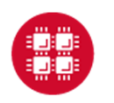

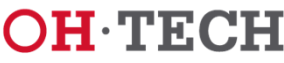

### Special Resources – Glenn

- GPU computing
  - 18 NVIDIA Quadro Plex S4 systems
  - Each Quadro Plex S4 has 4 Quadro FX GPUs
  - 36 of the standard nodes have 2 GPUs each

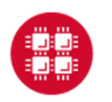

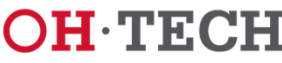